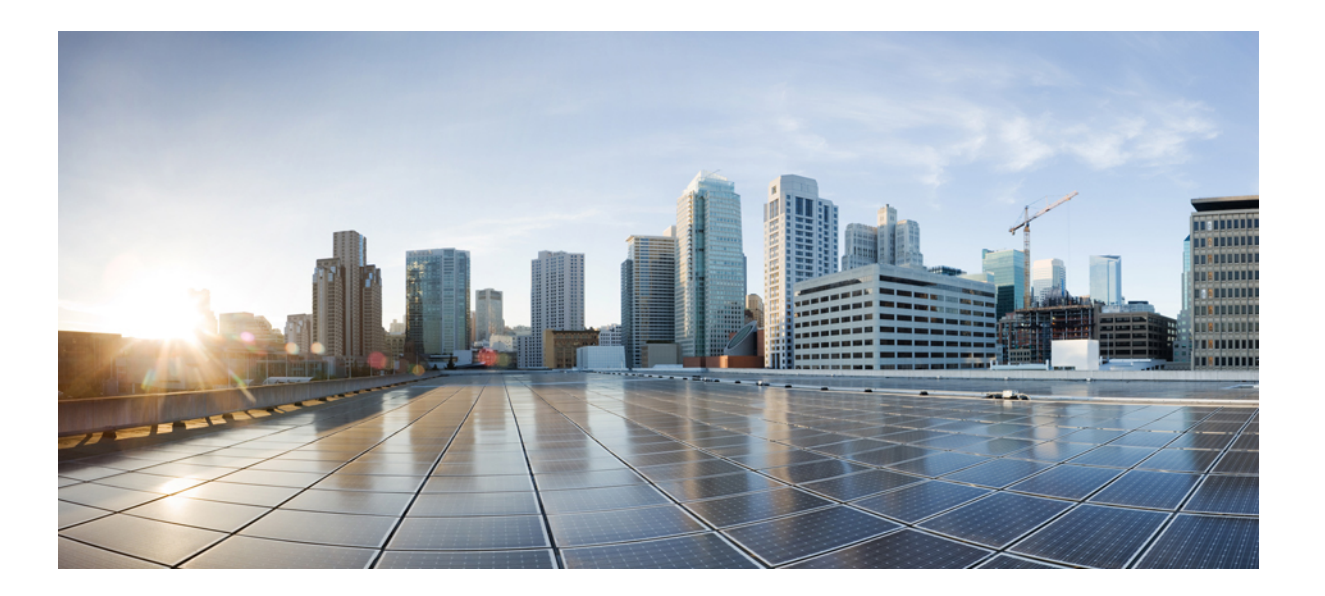

### Cisco Identity Services Engine アップグレード ガイド リリース 1.3

初版:2014年10月31日 最終更新:2014年10月31日

**シスコシステムズ合同会社** 〒107-6227 東京都港区赤坂9-7-1 ミッドタウン・タワー http://www.cisco.com/jp お問い合わせ先:シスココンタクトセンター 0120-092-255 (フリーコール、携帯・PHS含む) 電話受付時間:平日 10:00~12:00、13:00~17:00 http://www.cisco.com/jp/go/contactcenter/ 【注意】シスコ製品をご使用になる前に、安全上の注意(www.cisco.com/jp/go/safety\_warning/) をご確認ください。本書は、米国シスコ発行ドキュメントの参考和訳です。リンク情報につきま しては、日本語版掲載時点で、英語版にアップデートがあり、リンク先のページが移動/変更され ている場合がありますことをご了承ください。あくまでも参考和訳となりますので、正式な内容 については米国サイトのドキュメントを参照ください。また、契約等の記述については、弊社販 売パートナー、または、弊社担当者にご確認ください。

このマニュアルに記載されている仕様および製品に関する情報は、予告なしに変更されることがあります。このマニュアルに記載されている表現、情報、および推奨 事項は、すべて正確であると考えていますが、明示的であれ黙示的であれ、一切の保証の責任を負わないものとします。このマニュアルに記載されている製品の使用 は、すべてユーザ側の責任になります。

対象製品のソフトウェア ライセンスおよび限定保証は、製品に添付された『Information Packet』に記載されています。 添付されていない場合には、代理店にご連絡く ださい。

The Cisco implementation of TCP header compression is an adaptation of a program developed by the University of California, Berkeley (UCB) as part of UCB's public domain version of the UNIX operating system. All rights reserved. Copyright © 1981, Regents of the University of California.

ここに記載されている他のいかなる保証にもよらず、各社のすべてのマニュアルおよびソフトウェアは、障害も含めて「現状のまま」として提供されます。 シスコお よびこれら各社は、商品性の保証、特定目的への準拠の保証、および権利を侵害しないことに関する保証、あるいは取引過程、使用、取引慣行によって発生する保証 をはじめとする、明示されたまたは黙示された一切の保証の責任を負わないものとします。

いかなる場合においても、シスコおよびその供給者は、このマニュアルの使用または使用できないことによって発生する利益の損失やデータの損傷をはじめとする、 間接的、派生的、偶発的、あるいは特殊な損害について、あらゆる可能性がシスコまたはその供給者に知らされていても、それらに対する責任を一切負わないものと します。

このマニュアルで使用している IP アドレスおよび電話番号は、実際のアドレスおよび電話番号を示すものではありません。マニュアル内の例、コマンド出力、ネット ワークトポロジ図、およびその他の図は、説明のみを目的として使用されています。説明の中に実際のアドレスおよび電話番号が使用されていたとしても、それは意 図的なものではなく、偶然の一致によるものです。

Cisco and the Cisco logo are trademarks or registered trademarks of Cisco and/or its affiliates in the U.S. and other countries. To view a list of Cisco trademarks, go to this URL: http:// www.cisco.com/go/trademarks. Third-party trademarks mentioned are the property of their respective owners. The use of the word partner does not imply a partnership relationship between Cisco and any other company. (1110R)

© 2014 Cisco Systems, Inc. All rights reserved.

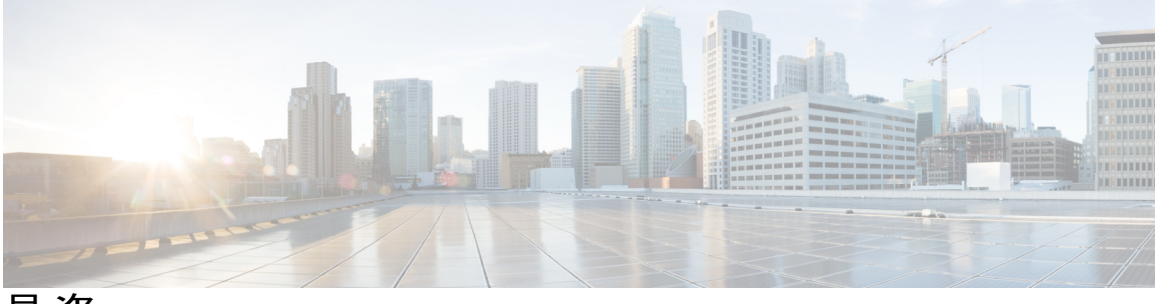

目 次

はじめに ν

目的 v

対象読者 vi

ガイドの構成 vi

表記法 vi

関連資料 viii

マニュアルの入手方法およびテクニカル サポート 🗴

#### はじめる前に 1

Cisco ISE 1.3 でサポートされるアップグレードパス 1

アップグレード時間の計算 2

通信用に開く必要があるファイアウォールポート 2

VMware 仮想マシンの設定 3

証明書および秘密キーのエクスポート 3

リポジトリの作成およびアップグレードバンドルのコピー 3

プライマリ管理ノードからの Cisco ISE 設定および運用データのバックアップ 4

プライマリ管理ノードからのシステム ログのバックアップ 4

Active Directory および内部管理者アカウントの資格情報の取得 4

実稼働環境で使用する前のカスタムポータル移行のラボ設定での確認 4

プロファイラ設定の記録 5

インライン ポスチャノード設定の記録 5

#### さまざまな展開タイプのアップグレード方法 7

スタンドアロンノードのアップグレード 7

アップグレードの準備 7

アップグレードの実行 8

2 ノード展開のアップグレード 10

分散展開のアップグレード 12

アップグレードプロセスの確認 16

#### リリース 1.3 でのゲスト サービスの変更 17

管理者ポータルの変更 17

その他のポータル関連の変更 33

ポリシー関連の変更 35

#### アップグレード後の作業 37

アップグレード後の作業 37

#### アップグレードの障害からの回復 41

アップグレードの障害 42

アップグレードがバイナリのインストール中に失敗する 43

目次

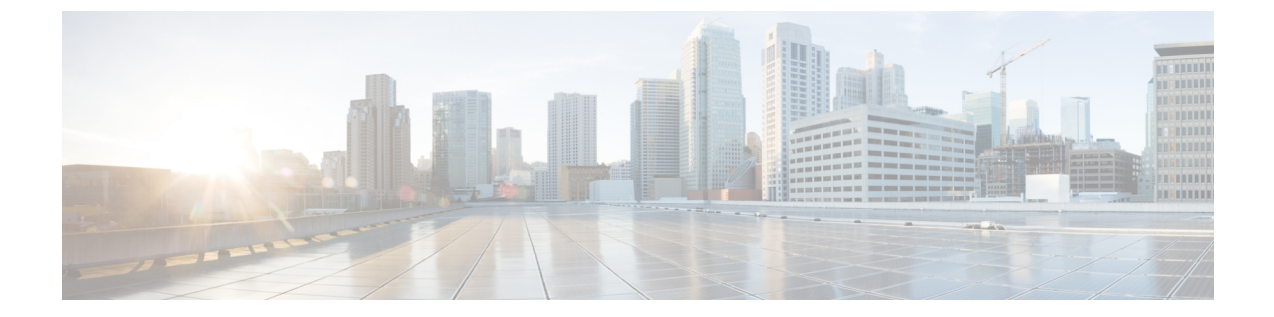

### はじめに

- 目的, v ページ
- 対象読者, vi ページ
- ガイドの構成, vi ページ
- 表記法, vi ページ
- 関連資料, viii ページ
- マニュアルの入手方法およびテクニカル サポート, x ページ

## 目的

このマニュアルは、Cisco ISE アプライアンスおよび VMware 仮想マシンで Cisco Identity Services Engine (ISE) ソフトウェアをアップグレードする方法について説明します。

以前のリリースまたはメンテナンス リリースからリリース 1.3 に Cisco ISE をアップグレードでき ます。 Cisco Secure Access Control System (ACS) 、リリース 5.5 または 5.6 から、リリース 1.3 に 移行することも可能です。

Cisco Secure ACS 4. *x* 以前のバージョン、Cisco Secure ACS 5.3 または 5.4、または Cisco Network Admission Control (NAC) アプライアンスからリリース 1.3 に移行することはできません。

Cisco Secure ACS、リリース 5.5 または 5.6 から Cisco ISE、リリース 1.3 への移行については、 『*Cisco Identity Services Engine, Release 1.3 Migration Tool Guide*』を参照してください。

(注)

Cisco Secure ACS、リリース 5.5 または 5.6 からのみ、Cisco ISE、リリース 1.3 に直接移行できます。Cisco Secure ACS、リリース 4. x、5.1、5.2、5.3、および 5.4 の場合は、ACS、リリース 5.5 または 5.6 にアップグレードしてから、Cisco ISE、リリース 1.3 に移行する必要があります。

## 対象読者

このガイドは、Cisco ISE 3300 シリーズおよび 3400 シリーズ アプライアンスまたは VMware サー バで Cisco ISE ソフトウェアをアップグレードおよび設定するネットワーク管理者、システム イ ンテグレータ、ネットワーク配置担当者を対象としています。このアップグレードガイドを使用 する準備として、ネットワーキング機器およびケーブル接続を理解し、電気回路、配線、装置ラッ クの取り付けに関する基礎知識を得ておく必要があります。

# ガイドの構成

| 章                                    | 説明                                                              |
|--------------------------------------|-----------------------------------------------------------------|
| はじめる前に、 (1 ページ)                      | アップグレードを開始する前に完了する必要がある準備タスクの<br>一覧を示します。                       |
| さまざまな展開タイプのアッ<br>プグレード方法, (7ペー<br>ジ) | スタンドアロン、2 ノード展開および分散展開の Cisco ISE ノー<br>ドをアップグレードする方法について説明します。 |
| リリース 1.3 でのゲスト サー<br>ビスの変更, (17 ページ) | アップグレードする前に認識しておく必要があるゲスト サービ<br>ス関連のアップグレードの考慮事項と依存関係を示します。    |
| アップグレード後の作業, (<br>37 ページ)            | アップグレード後に完了する必要があるタスクの一覧を示します。                                  |
| アップグレードの障害からの<br>回復, (41ページ)         | アップグレードの障害から回復する方法について説明します。                                    |

## 表記法

|                | 説明                                                                                                    |
|----------------|----------------------------------------------------------------------------------------------------|
| ^または Ctrl      | <ul> <li>              ・記号と Ctrl は両方ともキーボードの Control (Ctrl) キーを表します。             たとえば、             ^Dまたは Ctrl+Dというキーの組み合わせは、             Ctrl キーを押して、Dキーを押すことを意味します。             (キーラ             べルは大文字で表記されていますが、大文字と小文字の区別はありません)。      </li> </ul> |
| <b>太字</b> フォント | ユーザが入力する必要があるコマンドおよびキーワードは、 <b>太字</b><br>フォントで示しています。                                                                                                    |

| 表記法              | 説明                                                                        |
|------------------|---------------------------------------------------------------------------|
| イタリック体フォント       | ドキュメント名、新規用語または強調する用語、値を指定するための引数は、イタリック体フォントで示しています。                     |
| courier フォント     | システムが表示するターミナルセッションおよび情報は、courier<br>フォントで示しています。                         |
| 太字の courier フォント | 太字の courier フォントは、ユーザが入力しなければならないテ<br>キストを示します。                           |
| [x]              | 角カッコの中の要素は、省略可能です。                                                        |
|                  | 構文要素の後の省略記号(3つの連続する太字ではないピリオド<br>でスペースを含まない)は、その要素を繰り返すことができるこ<br>とを示します。 |
|                  | 選択肢を示す縦棒は、キーワード セットまたは引数セットのい<br>ずれかの選択肢を示します。                            |
| [x   y]          | いずれか1つを選択できる省略可能な要素は、角カッコで囲み、<br>選択肢を示す縦棒で区切って示しています。                     |
| {x   y}          | 必ずいずれか1つを選択しなければならない必須要素は、波カッ<br>コで囲み、選択肢を示す縦棒で区切って示しています。                |
| string           | 引用符を付けない一連の文字。stringの前後には引用符を使用しません。引用符を使用すると、その引用符も含めてstringと見なされます。     |
| <>               | 山カッコは、ユーザが入力しても画面に表示されないパスワード<br>などの文字列を示しています。                           |
| []               | システム プロンプトに対するデフォルトの応答は、角カッコで<br>囲んで示しています。                               |
| ! #              | コードの先頭に感嘆符(!)またはポンド記号(#)がある場合には、コメント行であることを示します。                          |

#### 読者への警告の表記法

I

このマニュアルでは、読者への警告に次の表記法を使用しています。

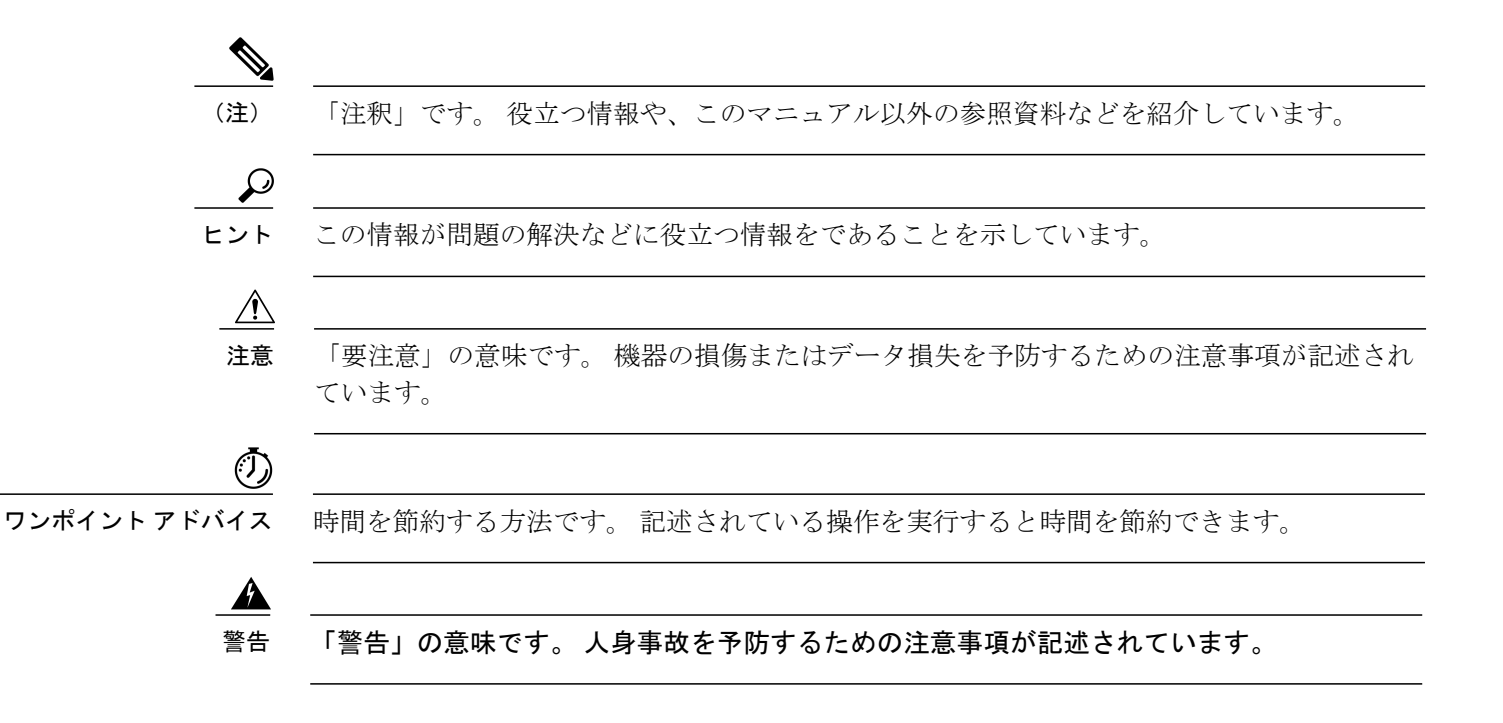

### 関連資料

#### リリース固有のドキュメント

Cisco ISE の一般的な製品情報は、http://www.cisco.com/go/ise で参照することができます。 エンド ユーザのマニュアルは Cisco.com の http://www.cisco.com/c/en/us/support/security/identity-services-engine/ tsd-products-support-series-home.html で参照することができます。

#### 表 1: Cisco Identity Services Engine の製品マニュアル

| [Release Notes for Cisco Identity Services Engine,<br>Release 1.3]         | http://www.cisco.com/en/US/products/ps11640/prod_<br>release_notes_list.html             |
|----------------------------------------------------------------------------|------------------------------------------------------------------------------------------|
| Cisco Identity Services Engine Network ComponentCompatibility, Release 1.3 | http://www.cisco.com/en/US/products/ps11640/<br>products_device_support_tables_list.html |
| <i>Cisco Identity Services Engine User Guide, Release 1.3 ∎</i>            | http://www.cisco.com/en/US/products/ps11640/<br>products_user_guide_list.html            |
| [Cisco Identity Services Engine Sponsor Portal User<br>Guide, Release 1.3] |                                                                                          |

I

| Cisco Identity Services Engine Hardware         Installation Guide, Release 1.3                                                                           | http://www.cisco.com/en/US/products/ps11640/prod_<br>installation_guides_list.html        |
|----------------------------------------------------------------------------------------------------|-------------------------------------------------------------------------------------------|
| 『Cisco Identity Services Engine アップグレード<br>ガイド リリース 1.3』                                                                                                  |                                                                                           |
| 『Cisco Identity Services Engine, Release 1.3<br>Migration Tool Guide』                                                                                     |                                                                                           |
| [Regulatory Compliance and Safety Information for<br>Cisco Identity Services Engine 3400 Series Appliance<br>and Cisco 3400 Secure Access Control System] |                                                                                           |
| Cisco Identity Services Engine CLI Reference         Guide, Release 1.3                                                                                   | http://www.cisco.com/en/US/products/ps11640/prod_<br>command_reference_list.html          |
| Cisco Identity Services Engine API Reference         Guide, Release 1.3                                                                                   |                                                                                           |
| Cisco Identity Services Engine In-Box         Documentation and China RoHS Pointer Card                                                                   | http://www.cisco.com/en/US/products/ps11640/<br>products_documentation_roadmaps_list.html |

#### プラットフォーム固有のマニュアル

プラットフォーム固有のその他のマニュアルへのリンクは、次の場所にあります。

#### 表2: プラットフォーム固有のマニュアル

| Cisco ISE                          | http://www.cisco.com/en/US/products/ps11640/tsd_<br>products_support_series_home.html          |
|------------------------------------|------------------------------------------------------------------------------------------------|
| Cisco NAC Appliance                | http://www.cisco.com/en/US/products/ps6128/tsd_<br>products_support_series_home.html           |
| Cisco NAC Guest Server             | http://www.cisco.com/en/US/products/ps10160/tsd_<br>products_support_series_home.html          |
| Cisco NAC Profiler                 | http://www.cisco.com/en/US/products/ps8464/tsd_<br>products_support_series_home.html           |
| Cisco Secure Access Control System | http://www.cisco.com/en/US/products/ps9911/tsd_<br>products_support_series_home.html           |
| Cisco UCS C シリーズ サーバ               | http://www.cisco.com/en/US/docs/unified_computing/<br>ucs/overview/guide/UCS_rack_roadmap.html |

## マニュアルの入手方法およびテクニカル サポート

マニュアルの入手方法、テクニカル サポート、その他の有用な情報について、次の URL で、毎 月更新される『What's New in Cisco Product Documentation』を参照してください。シスコの新規お よび改訂版の技術マニュアルの一覧も示されています。

http://www.cisco.com/en/US/docs/general/whatsnew/whatsnew.html

『What's New in Cisco Product Documentation』は Really Simple Syndication (RSS) フィードとして 購読できます。また、リーダーアプリケーションを使用してコンテンツがデスクトップに直接配 信されるように設定することもできます。 RSS フィードは無料のサービスです。シスコは現在、 RSS バージョン 2.0 をサポートしています。

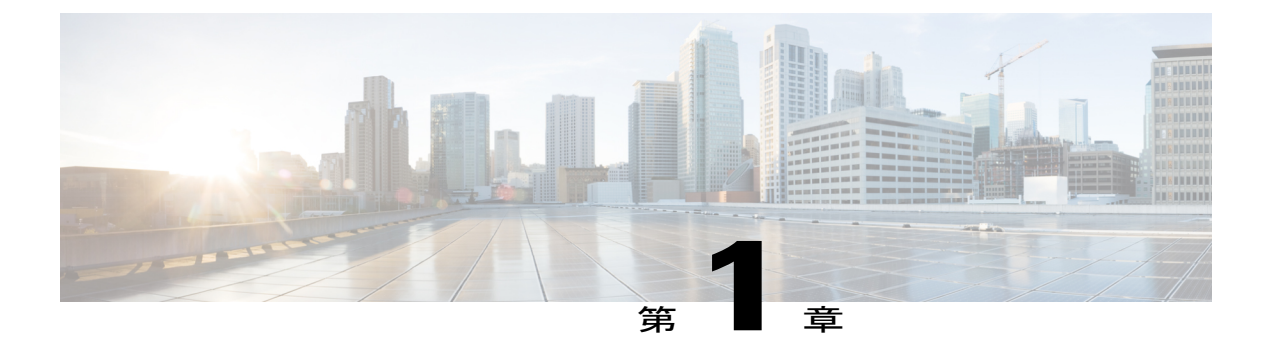

## はじめる前に

アップグレードを開始する前に、次の情報を注意深く読み、その設定(バックアップ、エクス ポート、スクリーンショットの取得)を可能な限り記録してください。

- Cisco ISE 1.3 でサポートされるアップグレードパス, 1 ページ
- アップグレード時間の計算, 2 ページ
- 通信用に開く必要があるファイアウォールポート, 2ページ
- VMware 仮想マシンの設定, 3 ページ
- 証明書および秘密キーのエクスポート, 3 ページ
- ・ リポジトリの作成およびアップグレードバンドルのコピー, 3 ページ
- プライマリ管理ノードからの Cisco ISE 設定および運用データのバックアップ,4ページ
- ・ プライマリ管理ノードからのシステム ログのバックアップ,4ページ
- Active Directory および内部管理者アカウントの資格情報の取得, 4 ページ
- ・ 実稼働環境で使用する前のカスタム ポータル移行のラボ設定での確認, 4 ページ
- ・ プロファイラ設定の記録, 5 ページ
- ・ インライン ポスチャ ノード設定の記録,5ページ

### Cisco ISE 1.3 でサポートされるアップグレードパス

次のリリースはすべて、Cisco ISE、リリース 1.3 に直接アップグレードできます。

- Cisco ISE、リリース 1.2
- Cisco ISE、リリース 1.2.1

Cisco ISE、リリース 1.2 よりも前のバージョンを使用している場合、初めに 1.2 にアップグレード してから 1.3 にアップグレードする必要があります。 リリース 1.2 への移行でサポートされてい

るアップグレードパスについては、『Release Notes for Cisco Identity Services Engine, Release 1.2.x』 を参照してください。

## アップグレード時間の計算

アップグレード時間の計算

次の表に、Cisco ISE ノードのアップグレードの推定所要時間を示します。アップグレードにかか る実際の時間は、いくつかの要因によって異なります。実稼働ネットワークは、アップグレード プロセス中にダウンタイムなしで動作し続けます。ここに示すデータは25000名のユーザと250,000 のエンドポイントの展開の場合です。

| 展開のタイプ                   | ノード ペルソナ               | アップグレードにかかる時間 |
|--------------------------|------------------------|---------------|
| スタンドアロン(2000エンド<br>ポイント) | 管理、ポリシーサービス、モニ<br>タリング | 1 時間 20 分     |
| 分散(25,000のユーザと           | セカンダリ管理                | 2 時間          |
| 250,000 のエンドボイント)        | モニタリング                 | 1.5 時間        |

アップグレードにかかる時間に影響する要因

- ネットワークのエンドポイント数
- ネットワークのユーザ数とゲスト ユーザ数
- ・プロファイリングサービス (イネーブルの場合)

(注)

仮想マシン上の Cisco ISE ノードのアップグレードは、物理アプライアンスのアップグレード よりも長い時間がかかる場合があります。

## 通信用に開く必要があるファイアウォール ポート

プライマリ管理ノードと他のノードの間にファイアウォールを導入している場合、次のポートが アップグレード前に開いている必要があります。

- •TCP 1528: プライマリ管理ノードとモニタリングノード間の通信用。
- •TCP 443: プライマリ管理ノードとその他すべてのセカンダリノード間の通信用。
- •TCP 12001:グローバル クラスタのレプリケーション用。

 TCP 7800 および 7802: (ポリシー サービス ノードがノード グループの一部である場合に限 り該当) PSN グループのクラスタリング用。

Cisco ISE が使用するすべてのポートのリストについては、『Cisco Identity Services Engine Hardware Installation Guide』を参照してください。

### **VMware** 仮想マシンの設定

仮想マシン(VM)上の Cisco ISE ノードをアップグレードする場合は、リリース 1.3 へのアップ グレード後に VM の電源をオフにして、ゲスト オペレーティング システムを Red Hat Enterprise Linux 6 (64 ビット) に変更し、変更後に VM の電源をオンにします。

## 証明書および秘密キーのエクスポート

次の項目をエクスポートすることを推奨します。

- ・すべてのローカル証明書(展開内のすべてのノードから)およびその秘密キーを安全な場所 にエクスポートします。証明書設定(どのサービスに証明書が使用されたか)を記録しま す。
- ・プライマリ管理ノードの証明書ストアからすべての証明書をエクスポートします。証明書設定(どのサービスに証明書が使用されたか)を記録します。

# リポジトリの作成およびアップグレード バンドルのコ ピー

リポジトリを作成して、バックアップを取得してアップグレードバンドルをコピーします。パフォーマンスと信頼性を高めるために、FTPを使用することを推奨します。 低速 WAN リンクを介したリポジトリを使用しないでください。

アップグレード用に、次のコマンドを使用して Cisco ISE ノードのローカル ディスクにアップグ レード バンドルをコピーできます。

copy repository\_url ise-upgradebundle-1.2.x-to-1.3.0.693.x86\_64.tar.gz disk:/

例: copy sftp://sftpserver ise-upgradebundle-1.2.x-to-1.3.0.693.x86\_64.tar.gz disk:/

ローカル ディスクにアップグレード バンドルを置くと、アップグレード時間を短縮できます。 application upgrade prepare コマンドは、アップグレード バンドルをローカル ディスクにコピー して、これを抽出します。

# プライマリ管理ノードからの Cisco ISE 設定および運用 データのバックアップ

コマンドラインインターフェイス (CLI) または GUI から Cisco ISE の設定および運用データの バックアップを取得します。 CLI コマンドは次のとおりです。

**backup** *backup-name* **repository** *repository-name* {**ise-config** | **ise-operational**} **encryption-key** {**hash** | **plain**} *encryption-keyname* 

# プライマリ管理ノードからのシステムログのバックアッ プ

コマンドラインインターフェイス (CLI)を使用して、プライマリ管理ノードからシステム ログのバックアップを取得します。 CLI コマンドは次のとおりです。

**backup-logs** backup-name **repository** repository-name **encryption-key** { **hash** | **plain** } encryption-key name

# **Active Directory** および内部管理者アカウントの資格情報 の取得

外部アイデンティティ ソースとして Active Directory を使用している場合は、Active Directory 資格 情報を取得して有効な内部管理者アカウントの資格情報を持っていることを確認します。 アップ グレード後に、Active Directory 接続が失われることがあります。 この場合、管理者ポータルにロ グインして Cisco ISE と Active Directory を再接続するための ISE 内部管理者アカウントが必要で す。

# 実稼働環境で使用する前のカスタムポータル移行のラボ 設定での確認

Cisco ISE、リリース 1.3 は、ゲストおよび従業員に、新しい合理化されたオンボーディング エク スペリエンスと、多言語のサポートから WYSIWYGへのカスタマイゼーションに至る数多くの新 機能による、新しいポータル カスタマイゼーション エクスペリエンスを提供します。 リリース 1.3 にアップグレードすると、すべてのカスタム ポータルが新しい ISE 1.3 エクスペリエンスに移 行します。 認識すべきいくつかの考慮事項を次に示します。

・以前のリリースの ISE で CSS と HTML を使用して行っていた基本的なルック アンドフィールのカスタマイズは、1.3 へのアップグレードプロセスによって新しいゲストおよびパーソナル デバイスのフローに移行されます。

- 基本HTMLおよびネイティブ管理ツールを使用して行われたカスタマイズは、適切に移行されます。ゲストのフローを変更するためのカスタム JavaScript を使用したカスタマイズは、 適切に移行されない場合があります。ISE 1.3 管理者ポータルからこれらのポータルを再作 成できます。
- ・リリース 1.3 に移行されたカスタム ポータルはいずれも編集できません。 ルック アンドフィール、フロー、または機能を変更する場合は、新しいポータルを作成する必要があります(ISE 1.3 管理者ポータルから)。
- ISE 1.2 カスタマーは、多様なポータルのカスタマイズが可能でした。 これらのカスタマイ ズの一部は、ISE 1.3 に予期したとおりに移行しない場合があります。 新しく移行されたポー タルを実稼働環境で使用する前に、ラボ設定でこれらのポータルを確認することを推奨しま す。
- 次の場合、ISE 1.3 はゲストアカウントの作成に失敗します。
  - 1 ISE 1.2 のゲスト ポータルでセルフサービスを許可するように設定した
- 2 ポータルのカスタマイズ時にタイム ゾーン値をハード コードした
- 3 カスタマイズされたポータルを、ISE 1.3 アップグレードプロセスを使用して ISE 1.3 に移行した

これは、カスタマイズされたポータル内のハードコードされたタイム ゾーン値が、ISE 1.3 内のゲスト ロケーション名に一致しない可能性があるために発生します。 ISE 1.2 の「タイ ム ゾーン」は、ISE 1.3 で「ゲスト ロケーション」に名称変更されました。

回避策として、リリース1.3へのアップグレード後に、1.2でハードコードしたものと同じタ イム ゾーンを1.3 のゲスト ロケーションとして追加します。 これを行うには、ISE 1.3 管理 者ポータルから、ゲストアクセス(Guest Access) > 設定(Settings) > ゲスト ロケーション と SSID(Guest Locations and SSIDs) を選択して、[ロケーション名(Location name)]テキ ストボックスにタイム ゾーンを追加して、対応するタイム ゾーンを選択し、[追加(Add)] をクリックして設定を保存します。

### プロファイラ設定の記録

プロファイラ サービスを使用する場合、管理者ポータルから、各ポリシー サーバ ノードのプロ ファイラ構成を必ず記録してください([管理(Administration)]>[システム(System)]>[展開 (Deployment)]><*node*>>[プロファイル設定(Profiling Configuration)])。設定をメモするか、 スクリーンショットを取得できます。

## インライン ポスチャ ノード設定の記録

アップグレードは、インライン ポスチャ ノード(IPN)に適用されません。 ただし、展開に IPN が存在する場合、管理者ポータルから IPN の設定を記録する必要があります([管理

(Administration)]>[システム (System)]>[展開 (Deployment)]><inline posture node>>[編集
(Edit)])。 すべての IPN 設定をメモするか、スクリーンショットを取得します。

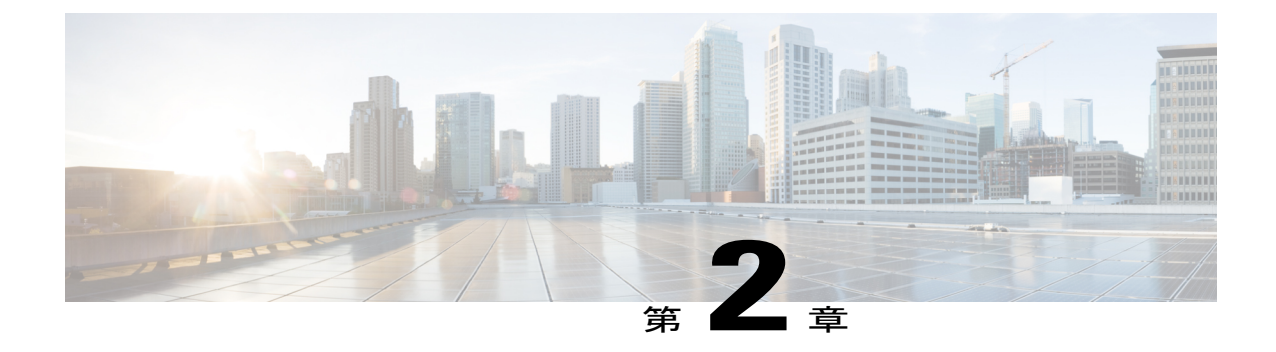

# さまざまな展開タイプのアップグレード方 法

次の異なるタイプの展開のアップグレードを行う方法については、この章の次のセクションを確認してください。

- ・スタンドアロン展開:スタンドアロンノードのアップグレード
- ・2 ノード展開:2ノード展開のアップグレード
- ・分散展開:分散展開のアップグレード
- スタンドアロンノードのアップグレード, 7 ページ
- 2 ノード展開のアップグレード, 10 ページ
- 分散展開のアップグレード, 12 ページ
- アップグレードプロセスの確認、16ページ

## スタンドアロンノードのアップグレード

管理、ポリシーサービス、モニタリングのペルソナを担当するスタンドアロンノードの CLI から application upgrade コマンドを実行できます。該当するアップグレードコマンドを実行する前にリ モート リポジトリから Cisco ISE ノードのローカル ディスクにアップグレード バンドルをコピー して、アップグレードの時間を短縮することを推奨します。または、下に示す application upgrade prepare コマンドおよび application upgrade proceed コマンドを使用できます。

### アップグレードの準備

application upgrade prepare コマンドを実行して、アップグレード バンドルをダウンロードして ローカルで抽出できます。 このコマンドはリモート リポジトリから Cisco ISE ノードのローカル ディスクにアップグレード バンドルをコピーします。

#### はじめる前に

先に、アップグレード前の注意事項に関する章の説明を必ず読んでください。

#### 手順

**ステップ1** Cisco ISE コマンドラインインターフェイス (CLI) から、**application upgrade prepare** コマンドを 入力します。

このコマンドは、ローカルマシンにアップグレードバンドルをコピーし、MD5 および SHA256 チェックサムを示します。

#### 例:

```
ise/admin# application upgrade prepare ise-upgradebundle-1.2.x-to-1.3.0.693.x86_64.tar.gz
upgrade
Getting bundle to local machine...
md5: de9e7c83679897f792ad3e9f74879c51
sha256: e3358ca424d977af67f8bb2bb3574b3e559ce9578d2f36c44cd8ba9e6dddfefd
% Please confirm above crypto hash matches what is posted on Cisco download site.
% Continue? Y/N [Y] ?
Y と入力して続行します。
```

```
アップグレードパッケージが抽出されます。次のメッセージが表示されます。
```

#### 例:

ステップ2

```
Getting bundle to local machine...
md5: de9e7c83679897f792ad3e9f74879c51
sha256: e3358ca424d977af67f8bb2bb3574b3e559ce9578d2f36c44cd8ba9e6dddfefd
% Please confirm above crypto hash matches what is posted on Cisco download site.
% Continue? Y/N [Y] ?
```

#### 次の作業

アップグレードを実行します。

### アップグレードの実行

アップグレードの準備後に、アップグレードを実行して正常に完了する必要があります。 アップ グレードの実行手順:

#### はじめる前に

application upgrade prepare コマンドが実行済みであり、アップグレードを実行する準備ができていることを確認します。

#### 手順

Cisco ISE CLI から、application upgrade proceed コマンドを入力します。

#### 例:

ise45/admin# application upgrade proceed Initiating Application Upgrade ... % Warning: Do not use Ctrl-C or close this terminal window until upgrade completes. STEP 1: Stopping ISE application ... STEP 2: Verifying files in bundle.. -Internal hash verification passed for bundle STEP 3: Validating data before upgrade ... STEP 4: Taking backup of the configuration data ... STEP 5: Running ISE configuration DB schema upgrade.. - Running db sanity check to fix index corruption, if any... ISE Database schema upgrade completed. STEP 6: Running ISE configuration data upgrade.. - Data upgrade step 1/73, NSFUpgradeService(1.2.1.127)... Done in 0 seconds. - Data upgrade step 2/73, NetworkAccessUpgrade(1.2.1.127)... Done in 0 seconds. - Data upgrade step 3/73, GuestUpgradeService(1.2.1.146)... Done in 0 seconds. - Data upgrade step 4/73, NetworkAccessUpgrade(1.2.1.148)... Done in 2 seconds. Data upgrade step 5/73, NetworkAccessUpgrade(1.2.1.150)... Done in 2 seconds. - Data upgrade step 6/73, NSFUpgradeService(1.2.1.181)... Done in 0 seconds. - Data upgrade step 7/73, NSFUpgradeService(1.3.0.100)... Done in 0 seconds. Data upgrade step 8/73, RegisterPostureTypes(1.3.0.170)... Done in 0 seconds.
 Data upgrade step 9/73, ProfilerUpgradeService(1.3.0.187)... Done in 4 seconds. Data upgrade step 10/73, GuestUpgradeService(1.3.0.194)... Done in 0 seconds. - Data upgrade step 11/73, NetworkAccessUpgrade(1.3.0.200)... Done in 0 seconds. - Data upgrade step 12/73, GuestUpgradeService(1.3.0.208)... Done in 1 seconds. Data upgrade step 13/73, GuestUpgradeService(1.3.0.220)... Done in 0 seconds. - Data upgrade step 14/73, RBACUpgradeService(1.3.0.228)... Done in 14 seconds. Data upgrade step 15/73, NetworkAccessUpgrade(1.3.0.230)... Done in 3 seconds. - Data upgrade step 16/73, GuestUpgradeService(1.3.0.250)... Done in 0 seconds. Data upgrade step 17/73, NetworkAccessUpgrade(1.3.0.250)... Done in 0 seconds. Data upgrade step 18/73, RBACUpgradeService(1.3.0.334)... Done in 9 seconds.
Data upgrade step 19/73, RBACUpgradeService(1.3.0.335)... Done in 9 seconds. - Data upgrade step 20/73, ProfilerUpgradeService(1.3.0.360)... ..Done in 143 seconds. Data upgrade step 21/73, ProfilerUpgradeService(1.3.0.380)... Done in 3 seconds. - Data upgrade step 22/73, NSFUpgradeService(1.3.0.401)... Done in 0 seconds. Data upgrade step 23/73, NSFUpgradeService(1.3.0.406)... Done in 0 seconds. - Data upgrade step 24/73, NSFUpgradeService(1.3.0.410)... Done in 1 seconds. - Data upgrade step 25/73, RBACUpgradeService(1.3.0.423)... Done in 0 seconds. Data upgrade step 26/73, NetworkAccessUpgrade(1.3.0.424)... Done in 0 seconds. - Data upgrade step 27/73, RBACUpgradeService(1.3.0.433)... Done in 1 seconds. Data upgrade step 28/73, EgressUpgradeService(1.3.0.437)... Done in 0 seconds. - Data upgrade step 29/73, NSFUpgradeService(1.3.0.438)... Done in 0 seconds. - Data upgrade step 30/73, NSFUpgradeService(1.3.0.439)... Done in 0 seconds. Data upgrade step 31/73, CdaRegistration(1.3.0.446)... Done in 1 seconds. - Data upgrade step 32/73, RBACUpgradeService(1.3.0.452)... Done in 15 seconds. Data upgrade step 33/73, NetworkAccessUpgrade(1.3.0.458)... Done in 0 seconds. - Data upgrade step 34/73, NSFUpgradeService(1.3.0.461)... Done in 0 seconds. - Data upgrade step 35/73, CertMgmtUpgradeService(1.3.0.462)... Done in 1 seconds. Data upgrade step 36/73, NetworkAccessUpgrade(1.3.0.476)... Done in 0 seconds. - Data upgrade step 37/73, TokenUpgradeService(1.3.0.500)... Done in 1 seconds. Data upgrade step 38/73, NSFUpgradeService(1.3.0.508)... Done in 0 seconds. - Data upgrade step 39/73, RBACUpgradeService(1.3.0.509)... Done in 16 seconds. - Data upgrade step 40/73, NSFUpgradeService(1.3.0.526)... Done in 0 seconds. Data upgrade step 41/73, NSFUpgradeService(1.3.0.531)... Done in 0 seconds. - Data upgrade step 42/73, MDMUpgradeService(1.3.0.536)... Done in 0 seconds. Data upgrade step 43/73, NSFUpgradeService(1.3.0.554)... Done in 0 seconds.
 Data upgrade step 44/73, NetworkAccessUpgrade(1.3.0.561)... Done in 0 seconds. - Data upgrade step 45/73, CertMgmtUpgradeService(1.3.0.615)... Done in 0 seconds. Data upgrade step 46/73, CertMgmtUpgradeService(1.3.0.616)... Done in 22 seconds. - Data upgrade step 47/73, CertMgmtUpgradeService(1.3.0.617)... Done in 1 seconds. - Data upgrade step 48/73, OcspServiceUpgradeRegistration(1.3.0.617)... Done in 0 seconds. Data upgrade step 49/73, NSFUpgradeService(1.3.0.630)... Done in 0 seconds. - Data upgrade step 50/73, NSFUpgradeService(1.3.0.631)... Done in 0 seconds. Data upgrade step 51/73, CertMgmtUpgradeService(1.3.0.634)... Done in 0 seconds. - Data upgrade step 52/73, RBACUpgradeService(1.3.0.650)... Done in 7 seconds. Data upgrade step 53/73, CertMgmtUpgradeService(1.3.0.653)... Done in 0 seconds. - Data upgrade step 54/73, NodeGroupUpgradeService(1.3.0.655)... Done in 0 seconds. - Data upgrade step 55/73, RBACUpgradeService(1.3.0.670)... Done in 4 seconds. - Data upgrade step 56/73, ProfilerUpgradeService(1.3.0.670)... ..Done in 175 seconds.

```
- Data upgrade step 57/73, ProfilerUpgradeService(1.3.0.675)... Done in 0 seconds.
- Data upgrade step 58/73, NSFUpgradeService(1.3.0.676)... Done in 0 seconds.
- Data upgrade step 59/73, AuthzUpgradeService(1.3.0.676)... Done in 0 seconds
- Data upgrade step 60/73, GuestAccessUpgradeService(1.3.0.676)... ..Done in 123 seconds.
- Data upgrade step 61/73, NSFUpgradeService(1.3.0.694)... Done in 0 seconds.
- Data upgrade step 62/73, ProvisioningRegistration(1.3.0.700)... Done in 0 seconds.
- Data upgrade step 63/73, RegisterPostureTypes(1.3.0.705)... Done in 0 seconds.
- Data upgrade step 64/73, CertMgmtUpgradeService(1.3.0.727)... Done in 0 seconds.
- Data upgrade step 65/73, CertMgmtUpgradeService(1.3.0.808)... Done in 1 seconds.
- Data upgrade step 66/73, NSFUpgradeService(1.3.0.810)... Done in 0 seconds.
- Data upgrade step 67/73, RBACUpgradeService(1.3.0.834)... Done in 18 seconds.
- Data upgrade step 68/73, ProfilerUpgradeService(1.3.0.844)... .Done in 86 seconds.
- Data upgrade step 69/73, GuestAccessUpgradeService(1.3.0.855)... Done in 1 seconds.
- Data upgrade step 70/73, NSFUpgradeService(1.3.0.858)... Done in 0 seconds.
- Data upgrade step 71/73, NSFUpgradeService(1.3.0.861)... Done in 0 seconds.
- Data upgrade step 72/73, GuestAccessUpgradeService(1.3.0.862)... Done in 0 seconds.
- Data upgrade step 73/73, ProvisioningUpgradeService(1.3.105.181)... Done in 17 seconds.
STEP 7: Running ISE configuration data upgrade for node specific data...
STEP 8: Running ISE M&T DB upgrade...
ISE Database Mnt schema upgrade completed.
Gathering Config schema(CEPM) stats ....
```

```
Gathering Operational schema(MNT) stats ....
Stopping ISE Database processes...
% NOTICE: The appliance will reboot twice to upgrade software and ADE-OS. During this time
progress of the upgrade is visible on console. It could take up to 30 minutes for this to
complete.
Rebooting to do Identity Service Engine upgrade...
```

#### 次の作業

アップグレードプロセスの確認, (16ページ)

## 2ノード展開のアップグレード

application upgrade prepare コマンドおよび application upgrade proceed コマンドを使用して、2 ノー ド展開をアップグレードします。 手動でノードの登録を解除して、再登録する必要はありませ ん。アップグレード ソフトウェアは自動的にノードを登録解除し、新しい展開に移行します。 2 ノード展開をアップグレードする場合、最初にセカンダリ管理ノード(ノード B)だけをアップ グレードする必要があります。 セカンダリ ノードのアップグレードを完了したら、プライマリ ノード (ノード A) をアップグレードします。 次の図に示すような展開の設定の場合、このアッ プグレード手順を続けることができます。

#### 図 1: Cisco ISE リリース 1.2.x、2ノード管理展開

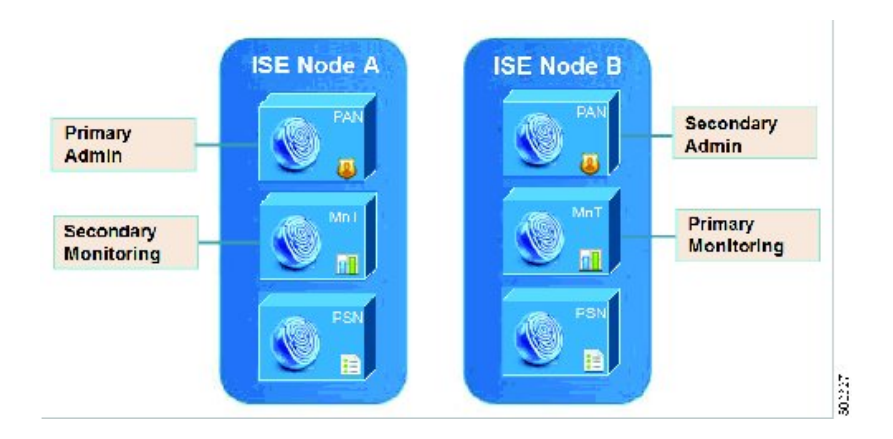

#### はじめる前に

- プライマリ管理ノードから設定および運用データのオンデマンドバックアップを手動で実行します。
- 管理ペルソナがプライマリ管理ノードでのみイネーブルである場合、アップグレードプロセスによりセカンダリ管理ノードを最初にアップグレードすることが求められるので、アップグレード手順を開始する前にセカンダリノードのペルソナをイネーブルにします。

または、2 ノード展開で1つの管理ノードのみがある場合は、セカンダリノードの登録を解除します。両方のノードがスタンドアロンノードになります。両方のノードをスタンドアロンノードとしてアップグレードし、リリース1.3 へのアップグレード後に、展開をセットアップします。

モニタリングペルソナが1つのノードのみでイネーブルの場合、次に進む前に他のノードの
 モニタリングペルソナをイネーブルにします。

#### 手順

- ステップ1 CLI からセカンダリノード (ノード B) をアップグレードします。 アップグレードプロセスで、自動的にノードBが展開から削除され、アップグレードされます。 再起動すると、ノードBはプライマリノードになります。
- ステップ2 ノードAをアップグレードします。 アップグレードプロセスで、自動的にノードAが展開に登録され、セカンダリノードになります。
- **ステップ3** 新規の展開で、ノードAをプライマリノードに昇格させます。

アップグレードが完了した後、ノードに古いモニタリングログが含まれる場合、これらのノード 上で application configure ise コマンドを実行し、5(データベースの統計情報の更新)を選択しま す。

#### 次の作業

アップグレードプロセスの確認, (16ページ)

### 分散展開のアップグレード

初めに、セカンダリ管理ノードをリリース 1.3 にアップグレードします。 たとえば、次の図に示 すように、1つのプライマリ管理ノード(ノードA)、1つのセカンダリ管理ノード(ノードB)、 1 つのインライン ポスチャノード(IPN)(ノード C)、および 4 つのポリシー サービスノード (PSN) (ノード D、ノード E、ノード F、およびノード G)、1 つのプライマリ モニタリング ノード(ノードH)、および1つのセカンダリモニタリングノード(ノードI)を含む展開がセッ トアップされている場合、次のアップグレード手順に進むことができます。

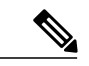

(注)

アップグレードの前にノードを手動で登録解除する必要はありません。application upgrade prepare コマンドおよび application upgrade proceed コマンドを使用して、リリース 1.3 にアップ グレードします。アップグレードプロセスは自動的にノードを登録解除し、新しい展開に移 行します。アップグレードの前に手動でノードの登録をキャンセルする場合は、アップグレー ドプロセスを開始する前に、プライマリ管理ノードのライセンスファイルがあることを確認 します。手元にこのファイルがない場合(たとえば、シスコパートナーベンダーによってラ イセンスがインストールされた場合)、Cisco Technical Assistance Center に連絡してください。

#### はじめる前に

- ・展開にセカンダリ管理ノードがない場合は、アップグレードプロセスを開始する前に、セカンダリ管理ノードにするポリシーサービスノードを1つ設定します。
- アップグレード前の注意事項に関する章で指定されている手順をすでに読んで完了していることを確認します。
- 全 Cisco ISE 展開をアップグレードする場合は、ドメインネームシステム (DNS)のサーバ 解決(順ルックアップおよび逆ルックアップ)が必須です。そうでない場合、アップグレー ドは失敗します。

#### 手順

ステップ1 CLI からセカンダリ管理ノード(ノードB)をアップグレードします。 アップグレードプロセスで、自動的にノードBが展開から登録解除され、アップグレードされます。 再起動すると、ノードBは、新しい展開のプライマリノードになります。 各展開でモニタ リングノードが少なくとも1つ必要になるため、アップグレードプロセスは古い展開の該当ノードでイネーブルになっていなくても、ノードBのモニタリングペルソナをイネーブルにします。 ポリシーサービスペルソナが古い展開のノードBでイネーブルであった場合、この設定は新しい 展開へのアップグレード後も維持されます。

**ステップ2** モニタリング ノードの1つ(ノードH)を新規展開にアップグレードします。

セカンダリ モニタリング ノードの前にプライマリ モニタリング ノードをアップグレードするこ とをお勧めします(古い展開でプライマリ管理ノードがプライマリモニタリングノードとしても 動作している場合にはこれは不可能です)。 プライマリ モニタリング ノードが起動し、新規展 開からログを収集します。この詳細は、プライマリ管理ノードのダッシュボードから表示できま す。

古い展開でモニタリングノードが1つだけある場合は、アップグレードする前に、古い展開のプ ライマリ管理ノードであるノードAのモニタリングペルソナをイネーブルにします。ノードペ ルソナの変更により、Cisco ISE アプリケーションが再起動します。ノードAが再起動するまで 待ちます。新規展開にモニタリングノードをアップグレードすると、運用データを新しい展開に 移行する必要があるために、他のノードよりも時間がかかります。

新規展開のプライマリ管理ノードであるノードBが、古い展開でイネーブルにされたモニタリン グペルソナを持たない場合、モニタリングペルソナをディセーブルにします。 ノードペルソナ の変更により、Cisco ISE アプリケーションが再起動します。 プライマリ管理ノードが起動するま で待ちます。

ステップ3 次に、ポリシーサービスノード(ノードD、E、F、およびG)をアップグレードします。複数の PSNを同時にアップグレードできますが、すべてのPSNを同時にアップグレードした場合、ネッ トワークでダウンタイムが発生します。
PSN がノードグループクラスタの一部である場合、PSN を PAN から登録解除し、スタンドアロ ンノードとしてアップグレードし、新規展開の PAN に登録する必要があります。
アップグレード後に、新規展開のプライマリノード(ノードB)に PSN が登録され、プライマリ ノード(ノードB)からのデータがすべての PSN に複製されます。PSN ではそのペルソナ、ノー ドグループ情報、およびプローブのプロファイリング設定が維持されます。

- **ステップ4** プライマリ管理ノードから IPN ノード (ノード C) を登録解除します。
- **ステップ5** IPN ノード (ノード C) を新規展開のプライマリ管理ノード (ノード B) に登録します。
- **ステップ6** 古い展開に2番目のモニタリングノード(ノードI)がある場合、次のことを行う必要があります。
  - a) 古い展開のプライマリノードであるノードAのモニタリングペルソナをイネーブルにします。
     展開でモニタリングノードは少なくとも1つ必要です。古い展開から第2のモニタリングノードをアップグレードする前に、プライマリノード自身でこのペルソナをイネーブルにします。
     ノードペルソナの変更により、Cisco ISE アプリケーションが再起動します。
     プライマリ ISE ノードが再起動するまで待ちます。
  - b) セカンダリモニタリングノード (ノードI) を古い展開から新しい展開にアップグレードしま す。

プライマリ管理ノード(ノード A)を除いて、他のすべてのノードが新規展開にアップグレード されている必要があります。

ステップ7 最後に、プライマリ管理ノード(ノードA)をアップグレードします。
 このノードは、セカンダリ管理ノードとしてアップグレードされ、新規展開に追加されます。セカンダリ管理ノード(ノードA)を新規展開のプライマリノードに昇格させることができます。
 アップグレードが完了した後、アップグレードされたモニタリングノードに古いログが含まれる場合、application configure ise コマンドを実行し、該当するモニタリングノードで11(M&Tデータベースの統計情報の更新)を選択します。

図 2: アップグレード後の Cisco ISE 展開

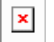

#### 正常なアップグレードの CLI トランスクリプト

次の例は、正常なセカンダリ管理ノードのアップグレードの CLI トランスクリプトです。

ise74/admin# application upgrade proceed Initiating Application Upgrade.. % Warning: Do not use Ctrl-C or close this terminal window until upgrade completes. -Checking VM for minimum hardware requirements STEP 1: Stopping ISE application... STEP 2: Verifying files in bundle.. -Internal hash verification passed for bundle STEP 3: Validating data before upgrade.. STEP 4: De-registering node from current deployment. STEP 5: Taking backup of the configuration data ... STEP 6: Running ISE configuration DB schema upgrade.. - Running db sanity check to fix index corruption, if any... ISE Database schema upgrade completed. STEP 7: Running ISE configuration data upgrade ... Data upgrade step 1/73, NSFUpgradeService(1.2.1.127)... Done in 0 seconds. - Data upgrade step 2/73, NetworkAccessUpgrade(1.2.1.127)... Done in 0 seconds. - Data upgrade step 3/73, GuestUpgradeService(1.2.1.146)... Done in 0 seconds. Data upgrade step 4/73, NetworkAccessUpgrade(1.2.1.148)... Done in 3 seconds. - Data upgrade step 5/73, NetworkAccessUpgrade(1.2.1.150)... Done in 3 seconds. - Data upgrade step 6/73, NSFUpgradeService(1.2.1.181)... Done in 0 seconds. - Data upgrade step 7/73, NSFUpgradeService(1.3.0.100)... Done in 0 seconds. - Data upgrade step 8/73, RegisterPostureTypes(1.3.0.170)... Done in 0 seconds. - Data upgrade step 9/73, ProfilerUpgradeService(1.3.0.187)... Done in 5 seconds. - Data upgrade step 10/73, GuestUpgradeService(1.3.0.194)... Done in 1 seconds. - Data upgrade step 11/73, NetworkAccessUpgrade(1.3.0.200)... Done in 0 seconds. - Data upgrade step 12/73, GuestUpgradeService(1.3.0.208)... Done in 2 seconds. - Data upgrade step 13/73, GuestUpgradeService(1.3.0.220)... Done in 0 seconds. - Data upgrade step 14/73, RBACUpgradeService(1.3.0.228)... Done in 24 seconds. - Data upgrade step 15/73, NetworkAccessUpgrade(1.3.0.230)... Done in 3 seconds. - Data upgrade step 16/73, GuestUpgradeService(1.3.0.250)... Done in 0 seconds. - Data upgrade step 17/73, NetworkAccessUpgrade(1.3.0.250)... Done in 0 seconds. - Data upgrade step 18/73, RBACUpgradeService(1.3.0.334)... Done in 18 seconds. - Data upgrade step 19/73, RBACUpgradeService(1.3.0.335)... Done in 18 seconds. - Data upgrade step 20/73, ProfilerUpgradeService(1.3.0.360)... ...Done in 221 seconds. - Data upgrade step 21/73, ProfilerUpgradeService(1.3.0.380)... Done in 4 seconds. - Data upgrade step 22/73, NSFUpgradeService(1.3.0.401)... Done in 0 seconds. - Data upgrade step 23/73, NSFUpgradeService(1.3.0.406)... Done in 0 seconds. - Data upgrade step 24/73, NSFUpgradeService(1.3.0.410)... Done in 1 seconds. - Data upgrade step 25/73, RBACUpgradeService(1.3.0.423)... Done in 0 seconds. - Data upgrade step 26/73, NetworkAccessUpgrade(1.3.0.424)... Done in 0 seconds. - Data upgrade step 27/73, RBACUpgradeService(1.3.0.433)... Done in 2 seconds. - Data upgrade step 28/73, EgressUpgradeService(1.3.0.437)... Done in 0 seconds. Data upgrade step 29/73, NSFUpgradeService(1.3.0.438)... Done in 0 seconds.
 Data upgrade step 30/73, NSFUpgradeService(1.3.0.439)... Done in 0 seconds.

```
- Data upgrade step 31/73, CdaRegistration(1.3.0.446)... Done in 2 seconds.
- Data upgrade step 32/73, RBACUpgradeService(1.3.0.452)... Done in 26 seconds.
 Data upgrade step 33/73, NetworkAccessUpgrade(1.3.0.458)... Done in 0 seconds.
- Data upgrade step 34/73, NSFUpgradeService(1.3.0.461)... Done in 0 seconds.
- Data upgrade step 35/73, CertMgmtUpgradeService(1.3.0.462)... Done in 2 seconds.
- Data upgrade step 36/73, NetworkAccessUpgrade(1.3.0.476)... Done in 0 seconds.
- Data upgrade step 37/73, TokenUpgradeService(1.3.0.500)... Done in 1 seconds.
- Data upgrade step 38/73, NSFUpgradeService(1.3.0.508)... Done in 0 seconds.
- Data upgrade step 39/73, RBACUpgradeService(1.3.0.509)... Done in 26 seconds.
- Data upgrade step 40/73, NSFUpgradeService(1.3.0.526)... Done in 0 seconds.
- Data upgrade step 41/73, NSFUpgradeService(1.3.0.531)... Done in 0 seconds.
- Data upgrade step 42/73, MDMUpgradeService(1.3.0.536)... Done in 0 seconds.
- Data upgrade step 43/73, NSFUpgradeService(1.3.0.554)... Done in 0 seconds.
- Data upgrade step 44/73, NetworkAccessUpgrade(1.3.0.561)... Done in 2 seconds.
- Data upgrade step 45/73, CertMgmtUpgradeService(1.3.0.615)... Done in 0 seconds.
- Data upgrade step 46/73, CertMgmtUpgradeService(1.3.0.616)... Done in 22 seconds.
- Data upgrade step 47/73, CertMgmtUpgradeService(1.3.0.617)... Done in 2 seconds.
- Data upgrade step 48/73, OcspServiceUpgradeRegistration(1.3.0.617)... Done in 0 seconds.
- Data upgrade step 49/73, NSFUpgradeService(1.3.0.630)... Done in 0 seconds.
- Data upgrade step 50/73, NSFUpgradeService(1.3.0.631)... Done in 0 seconds.
- Data upgrade step 51/73, CertMgmtUpgradeService(1.3.0.634)... Done in 0 seconds.
- Data upgrade step 52/73, RBACUpgradeService(1.3.0.650)... Done in 8 seconds.
- Data upgrade step 53/73, CertMgmtUpgradeService(1.3.0.653)... Done in 0 seconds.
- Data upgrade step 54/73, NodeGroupUpgradeService(1.3.0.655)... Done in 1 seconds.
- Data upgrade step 55/73, RBACUpgradeService(1.3.0.670)... Done in 4 seconds.
- Data upgrade step 56/73, ProfilerUpgradeService(1.3.0.670)... Done in 0 seconds.
- Data upgrade step 57/73, ProfilerUpgradeService(1.3.0.675)... .....Done in 315 seconds.
- Data upgrade step 58/73, NSFUpgradeService(1.3.0.676)... Done in 0 seconds.
- Data upgrade step 59/73, AuthzUpgradeService(1.3.0.676)... Done in 11 seconds.
- Data upgrade step 60/73, GuestAccessUpgradeService(1.3.0.676)... .....Done in 660
seconds.
- Data upgrade step 61/73, NSFUpgradeService(1.3.0.694)... Done in 0 seconds.
- Data upgrade step 62/73, ProvisioningRegistration(1.3.0.700)... Done in 0 seconds.
- Data upgrade step 63/73, RegisterPostureTypes(1.3.0.705)... Done in 0 seconds.
- Data upgrade step 64/73, CertMgmtUpgradeService(1.3.0.727)... Done in 0 seconds.
- Data upgrade step 65/73, CertMgmtUpgradeService(1.3.0.808)... Done in 1 seconds.
- Data upgrade step 66/73, NSFUpgradeService(1.3.0.810)... Done in 1 seconds.
- Data upgrade step 67/73, RBACUpgradeService(1.3.0.834)... Done in 31 seconds.
- Data upgrade step 68/73, ProfilerUpgradeService(1.3.0.844)... Done in 0 seconds.
- Data upgrade step 69/73, GuestAccessUpgradeService(1.3.0.855)... ......Done in 517
seconds.
- Data upgrade step 70/73, NSFUpgradeService(1.3.0.858)... Done in 3 seconds.
- Data upgrade step 71/73, NSFUpgradeService(1.3.0.861)... Done in 0 seconds.
- Data upgrade step 72/73, GuestAccessUpgradeService(1.3.0.862)... Done in 0 seconds.
- Data upgrade step 73/73, ProvisioningUpgradeService(1.3.105.181)... Done in 55 seconds.
STEP 8: Running ISE configuration data upgrade for node specific data...
STEP 9: Making this node PRIMARY of the new deployment. When other nodes are upgraded it
will be added to this deployment.
STEP 10: Running ISE M&T DB upgrade ...
ISE Database Mnt schema upgrade completed.
Gathering Config schema(CEPM) stats .....
Gathering Operational schema(MNT) stats ....
Stopping ISE Database processes...
% NOTICE: The appliance will reboot twice to upgrade software and ADE-OS. During this time
progress of the upgrade is visible on console. It could take up to 30 minutes for this to
 complete.
Rebooting to do Identity Service Engine upgrade ...
次の例は、正常な PSN ノードのアップグレードの CLI トランスクリプトです。
ise/admin# application upgrade ise-upgradebundle-1.2.x-to-1.3.0.876.x86 64.tar.gz sftp
Save the current ADE-OS running configuration? (yes/no) [yes] ? yes
Generating configuration ...
Saved the ADE-OS running configuration to startup successfully
Getting bundle to local machine ...
G
md5: 8810b57c8531c2a2b20e871014e970f0
sha256: 576d0c859866cfc424711c4a0d395e55cb87c32566de8bb074bcb57cba8ff891
% Please confirm above crypto hash matches what is posted on Cisco download site.
% Continue? Y/N [Y] ? Y
Unbundling Application Package...
```

Initiating Application Upgrade... % Warning: Do not use Ctrl-C or close this terminal window until upgrade completes. STEP 1: Stopping ISE application... STEP 2: Verifying files in bundle... -Internal hash verification passed for bundle STEP 3: Validating data before upgrade.. STEP 4: De-registering node from current deployment. STEP 5: Taking backup of the configuration data... STEP 6: Registering this node to primary of new deployment... STEP 7: Downloading configuration data from primary of new deployment... STEP 8: Importing configuration data... STEP 9: Running ISE configuration data upgrade for node specific data... STEP 10: Running ISE M&T DB upgrade... ISE Database Mnt schema upgrade completed. No gather stats needed as this is not PAP or MNT node Stopping ISE Database processes... % NOTICE: The appliance will reboot twice to upgrade software and ADE-OS. During this time progress of the upgrade is visible on console. It could take up to 30 minutes for this to complete. Rebooting to do Identity Service Engine upgrade...

#### 次の作業

アップグレードプロセスの確認, (16ページ)

### アップグレード プロセスの確認

アップグレードが正常に行われたかどうかを確認するには、次のいずれかを実行します。

- ade.logファイルでアップグレードプロセスを確認します。ade.logファイルを表示するには、 Cisco ISE CLI から次のコマンドを入力します。show logging system ade/ADE.log
- show version コマンドを実行し、ビルドバージョンを検証します。
- すべてのサービスが実行していることを確認するために、show application status ise コマン ドを入力します。

構成データベースの問題でアップグレードが失敗すると、変更は自動的にロールバックされます。 詳細については、第4章「Cisco ISE アップグレードの障害からの回復」の章を参照してください。

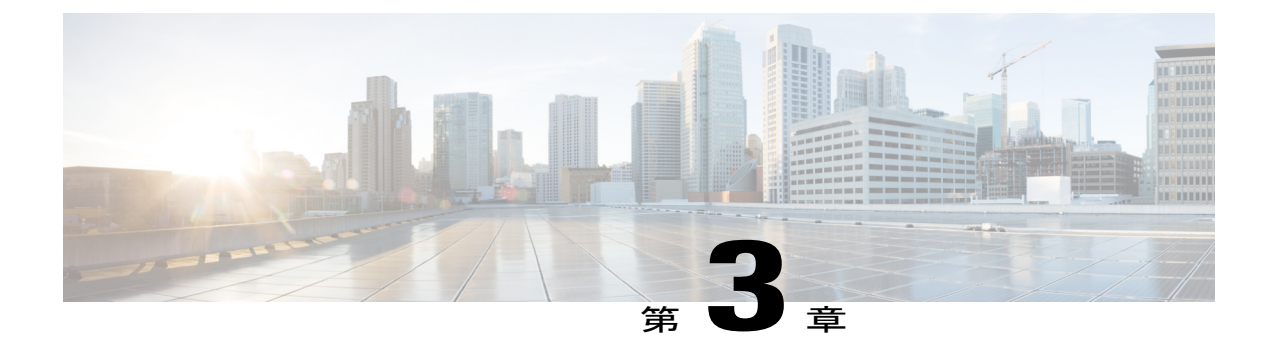

# リリース1.3 でのゲスト サービスの変更

ゲストサービス管理は、リリース 1.3 で簡素化されました。 設定は、管理者ポータルの [ゲスト アクセス(Guest Access)]メニュー下に集中しています。 ISE 1.2 と 1.3 リリース間で Cisco ISE Web ポータルにいくつかの変更があります。 この章では、リリース 1.2 から 1.3 にアップグレー ドする場合に認識しておく必要がある、アップグレードの考慮事項と依存関係を示します。

- 管理者ポータルの変更, 17 ページ
- その他のポータル関連の変更, 33 ページ
- ・ポリシー関連の変更, 35 ページ

### 管理者ポータルの変更

次の表に、管理者ポータルの変更点、および UI ナビゲーション パスと変更情報を示します。 詳細については、『*Cisco ISE Administration Guide, Release 1.3*』を参照してください。

| リリース <b>1.2</b>                    | リリース <b>1.2</b>                                                                                                    | リリース <b>1.3</b>   | リリース <b>1.3</b>                                                                                                    | 変更情報                                                                                                    |
|------------------------------------|----------------------------------------------------------------------------------------------------|-------------------|----------------------------------------------------------------------------------------------------|----------------------------------------------------------------------------------------------------|
| のオブジェク                             | のUIナビゲー                                                                                                    | のオブジェク            | のUIナビゲー                                                                                                    |                                                                                                    |
| ト名                                 | ションパス                                                                                                    | ト名                | ションパス                                                                                                    |                                                                                                    |
| Language<br>Template(言<br>語テンプレート) | [管理<br>(Administration)]<br>>[Web ポータ<br>ル管理(Web<br>Portal<br>Management)]<br>>[設定<br>(Settings)]><br>[ポータル<br>(Portal)]><br>[言語テンプ<br>レート<br>(Language<br>Template)] | 言語<br>(Languages) | [ゲストアクセス (GuestAccess)]>[設定(Configure)]>[グストポータル(GuestPortals)]または[スポンサーポータル(SponsorPortals)]>[編集 (Edit)]>[編集 (Edit)]>[ポータルページのカスタマイズ(Portal PageCustomization)]>[言語(Languages)] | リリース 1.3 では、各ポータルタ<br>イプで、ポータルのユーザに対す<br>るテキスト表示に使用できる、15<br>の言語がサポートされています。<br>これらの言語は、個別のプロパ<br>ティファイルとして使用できま<br>す。これらのファイルは、圧縮さ<br>れた単一の言語ファイル内にまと<br>めてバンドルされています。<br>リリース 1.2 で作成されたデフォ<br>ルト以外の言語は、リリース 1.3<br>に移行されます。ただし、リリー<br>ス 1.3 で導入されたすべての新し<br>い設定は、プロファイルのデフォ<br>ルト値が英語で設定されます。こ<br>れらの値が会社のポリシーと標準<br>に従っていることを確認し、対応<br>する言語でこれらの設定を更新す<br>る必要があります。 |

ſ

| リリース <b>1.2</b>                    | リリース <b>1.2</b>                                                                                                    | リリース <b>1.3</b>                                                  | リリース <b>1.3</b>                                                                                                    | 変更情報                                                                                                    |
|------------------------------------|----------------------------------------------------------------------------------------------------|------------------------------------------------------------------|----------------------------------------------------------------------------------------------------|----------------------------------------------------------------------------------------------------|
| のオブジェク                             | のUIナビゲー                                                                                                    | のオブジェク                                                           | の UI ナビゲー                                                                                                    |                                                                                                    |
| ト名                                 | ションパス                                                                                                    | ト名                                                               | ション パス                                                                                                    |                                                                                                    |
| デバイス登録<br>(Device<br>Registration) | [管理<br>(Administration)]<br>>[Web ポータ<br>ル管理 (Web<br>Portal<br>Management)]<br>>[設定<br>(Settings)]><br>[ゲスト<br>(Guest)]><br>[マルチポータ<br>ル設定<br>(Multi-Portal<br>Configuration)]<br>>[ゲスト<br>ポータル<br>(Guest<br>Portal)]>[編<br>集(Edit)]><br>[操作<br>(Operations)]<br>>[ゲスト<br>ユーザにデバ<br>イス登録を許<br>可(Guest<br>users should be<br>allowed to do<br>device<br>registration)] | ゲストデバイ<br>ス登録設定<br>(Guest<br>Device<br>Registration<br>Settings) | [ゲストアク<br>セス (Guest<br>Access)]><br>[設定<br>(Configure)]><br>[ゲスト<br>ポータル<br>(Guest<br>Portals)]><br>[作成/編集/複<br>製 (Create<br>/Edit<br>/Duplicate)]><br>[ポータル動作<br>とフロー設定<br>(Portal<br>Behavior and<br>Flow<br>Settings)]><br>[ゲストデバ<br>イス登録設定<br>(Guest<br>Device<br>Registration<br>Settings)] | リリース 1.3 では、ゲスト デバイ<br>スの自動登録のチェック ボックス<br>がオンである場合は、デバイスは<br>自動的にエンドポイント ID グルー<br>プに追加され、ゲスト ID がそのデ<br>バイスと自動的に関連付けられま<br>す。 |

| リリース <b>1.2</b><br>のオブジェク<br>ト名 | リリース <b>1.2</b><br>の UI ナビゲー<br>ション パス | リリース <b>1.3</b><br>のオブジェク<br>ト名 | リリース <b>1.3</b><br>のUIナビゲー<br>ションパス | 変更情報 |
|---------------------------------|----------------------------------------|---------------------------------|-------------------------------------|------|
| 時間プロファ                          |                                        | ゲストタイプ                          | [ゲストアク                              |      |
| イル(Time                         |                                        | (Guest                          | セス(Guest                            |      |
| Profiles) およ                    |                                        | Types)                          | Access) ]>                          |      |
| びゲストロー                          |                                        |                                 | [設定                                 |      |
| ル (Guest                        |                                        |                                 | (Configure) ]                       |      |
| Role)                           |                                        |                                 | >[ゲストタ                              |      |
|                                 |                                        |                                 | イプ(Guest                            |      |
|                                 |                                        |                                 | Types) ]                            |      |
|                                 |                                        |                                 |                                     |      |

I

| [管理       次のゲストタイブが、リリース         (Administaton)]       マデフォルトで使用可能です。         >[Web ポータ       ・日次 (Daily): デフォル         ル管理 (Web       ・日次 (Daily): デフォル         Portal       キットワークアクセスが         Management)]       ・調次 (Weekly): デフォ.         >[設定       ・週次 (Weekly): デフォ.         (Settings)]>       ・週次 (Weekly): デフォ.         [ゲスト       ・週次 (Weekly): デフォ.         [ゲスト       ・週次 (Weekly): デフォ.         [ド間プロファ       ・         イル (Time       ・         Profiles)]       ワークアクセスが許可さ、         「管理       ・         (Administaton)]       ・         >[Web ポータ       リリース 1.3 のゲスト タイブ         小 管理 (Web       リリース 1.3 のゲスト タイブ         Portal       リリース 1.3 のゲスト タイブ         Management)]       スポンサーグループ、ゲスト         >[設定       パないます。これら3 種類         [ゲスト       データ要素の組み合わせを使用         (Guest)]>       マゲスト ロールが認可ポリース         [ゲスト       アータ要素の組み合わせを使用         (Guest)]>       マゲスト ロールが認可ポリース         [ゲスト       アータ要素の組み合わせを使用         (Guest)]>       マゲスト ロールが認可ポリース         [ゲスト       アータールマボ         [ゲスト       アータ要素の組み合わせを使用         (Altristate)]< | リリース <b>1.2</b><br>のオブジェク<br>ト名       |                                                                                   | リリース <b>1.3</b><br>のUIナビゲー<br>ションパス |                                                                |
|----------------------------------------------------------------------------------------------------|---------------------------------------|-----------------------------------------------------------------------------------|-------------------------------------|----------------------------------------------------------------|
| > [Web ボータ<br>ル管理 (Web<br>Portal・日次 (Daily) : デフォル<br>定では、1~5日間程度の<br>ネットワークアクセスが<br>されます。(Settings) ]><br>[グスト<br>(Guest) ]><br>[時間プロファ<br>イル (Time・週次 (Weekly) : デフォ<br>設定では、2週間のネッ<br>ワークアクセスが許可さい<br>す。Profiles) ]<br>                                                                                                    |                                       | タイプが、リリース1.3<br>トで使用可能です。                                                         |                                     | リリース1.3<br>能です。                                                |
| (Settings) ]>       ・週次(Weekly):デフォ)         [ゲスト       設定では、2週間のネットワークアクセスが許可さいす。         (Guest) ]>       ・請負業者(Contractor):         [時間プロファ       ・請負業者(Contractor):         イル(Time       ・請負業者(Contractor):         Profiles) ]       ・す。         (Administation) ]       ・同次のゲストタイプ(         >[Web ポータ       リリース1.3のゲストタイプ(         ル管理(Web       リリース1.2のデータ要素であ         ハ宿露ement) ]       スポンサーグループ、ゲスト         >[設定       ルおよび時間プロファイルで行         (Settings) ]>       されています。これら3種類         [ゲスト       データ要素の組み合わせを使用         (Guest) ]>       て、リリース1.3ではゲスト         [ゲスト       アメリース1.3ではゲスト         (Guest) ]>       て、リリース         [ゲスト       アメリース         [ケスト       アメリース         (Guest) [>       マゲスト         (Black       マゲスト         (F 本)       アメリース         (Guest) [>       マゲスト         (F 本)       アメリース         (Black       マゲスト         (Guest) [>       アメリース         (F 本)       マゲスト         (F 本)       マケスト         (F 本)       マケスト         (F 本)       マケスト         (F 本)       アメト                                                  |                                       | Daily):デフォルト設<br>、1 ~ 5 日間程度の<br>ワークアクセスが許可<br>す。                                 |                                     | フォルト設<br>間程度の<br>セスが許可                                         |
| イル (Time       ・請負業者 (Contractor) :         Profiles) ]       ·請負業者 (Contractor) :         [管理       ・可なおます。         (Administration) ]       · [形成でのは、最長のネットワークアクセス、可されます。         > [Web ポータ       リリース 1.3 のゲスト タイプル         ル管理 (Web       リリース 1.2 のデータ要素である、ポンサーグループ、ゲストルおよび時間プロファイルです。         Nanagement) ]       > [設定         (Settings) ]>       ンドスト         [ゲスト       ンドストのジェーク・アクマクマイルです。         (Guest) ]>       ごれら3 種類         [ゲスト       アータ要素の組み合わせを使用         (Jリース 1.3 ではゲストダインド       アが作成されます。リリース         ル設定 (Guest       マゲストロールが認可ポリシャ         Koles       マケストロールが認可ポリシャ         Configuration) ]       エトタイプがリリース 1.3 では                                                                                                    |                                       | Weekly):デフォルト<br>は、2 週間のネット<br>アクセスが許可されま                                         |                                     | デフォルト<br>のネット<br>許可されま                                         |
| [管理       (Administration)]         > [Web ポータ         ル管理 (Web         Portal         Management)]         > [設定         Management)]         > [設定         (Guest)]>         [ゲスト         [ゲスト         [ゲスト         [ゲスト         [ゲスト         [ゲスト         [ゲスト         [ゲスト         [ゲスト         [ゲスト         [ゲスト         [ゲスト         [ゲスト         [ゲスト         [Configuration)]         ストタイプがリリース 1.3 ではゲスト         マゲストロールが認可ポリシー         (Advinistation)]         (Guest)         [ゲストロー         アンサーグループ、ゲスト         アータ要素の組み合わせを使用         アンサーグループ、ゲスト         アータ要素の組み合わせを使用         アンサーグストロー         アンサーグルマン・ジェー         アンサーグルマン・ジェー         アンサーグルマン・ジェー         アンサーグルマン・ジェー         アンサーグルマン・ジェー         アンサークル         アンサークル         アンサークル         アンサークル         アンサークル         アンサークル         アンサークル         アン                                                                                                    | · · · · · · · · · · · · · · · · · · · | 者 (Contractor) : デ                                                                |                                     | xtor): デ                                                       |
| ル管理(Web       リリース 1.3 のゲスト タイプル<br>リリース 1.2 のデータ要素であ<br>スポンサーグループ、ゲスト<br>スポンサーグループ、ゲスト<br>ルおよび時間プロファイルで好<br>されています。これら 3 種類<br>データ要素の組み合わせを使用<br>(Guest)]>         [ゲスト<br>(Guest)]>       これら 3 種類<br>データ要素の組み合わせを使用<br>て、リリース 1.3 ではゲスト<br>プが作成されます。リリース<br>でゲスト ロールが認可ポリシャ<br>使用されている場合、対応する<br>スト タイプがリリース 1.3 で作                                                                                                    | :                                     | ト設定では、最長 1 年<br>トワーク アクセスが許<br>ます。                                                |                                     | 、最長1年<br>クセスが許                                                 |
| (Settings)]>       [ゲスト         [ゲスト       ごれています。これら3種類         [ゲスト       データ要素の組み合わせを使用         (Guest)]>       アが作成されます。リリース         [ゲストロー       アが作成されます。リリース         ル設定(Guest       でゲストロールが認可ポリシャ         Roles       東月されている場合、対応する         Configuration)]       ストタイプがリリース 1.3 で作                                                                                                    |                                       | のゲスト タイプは、<br>のデータ要素である<br>グループ、ゲストロー<br>リプココー イルで形式                              |                                     | タイプは、<br>要素である<br>ゲストロー                                        |
| [ゲストロー       プが作成されます。 リリース         ル設定(Guest       でゲストロールが認可ポリシー         Roles       使用されている場合、対応する         Configuration)]       ストタイプがリリース 1.3 で作                                                                                                    |                                       | リノロノティルで形成<br>す。 これら 3 種類の<br>り組み合わせを使用し<br>ス 1.3 ではゲスト タイ                        |                                     | イル C 形成<br>3 種類の<br>せを使用し<br>デストタイ                             |
| 「答理」 ちれます                                                                                                    | -                                     | ぃます。 リリース 1.2<br>ールが認可ポリシーで<br>いる場合、対応するゲ<br>がリリース 1.3 で作成                        |                                     | リース 1.2<br>ポリシーで<br>対応するゲ<br>1.3 で作成                           |
| (Administration)]     これらのデータ要素がリリース       >[Web ポータ]     のポリシーで使用されていない       ル管理(Web     合は、その要素のゲストタイ                                                                                                    | :                                     | -タ要素がリリース1.2<br>で使用されていない場<br>要素のゲストタイプ                                           |                                     | リリース1.2<br>ていない場<br>ト <i>タイプ</i>                               |
| Portal     日は、 ての夏水のアパーアー       Management)     ]       >[スポンサー       ジェー・                                                                                                    |                                       | ス1.3 で作成されませ                                                                      |                                     | えでは 問                                                          |
| グループ<br>(Sponsor<br>Groups)]><br>[スポンサー<br>グループ<br>(Sponsorノッノクレートノロセスでは、<br>連付けられたアクティブゲス<br>ない時間プロファイルは移行さません。時間プロファイルは移行さません。時間プロファイルを<br>リース 1.3 で利用可能にする場は<br>は(ゲストタイプ)、アップ<br>レード前にゲストスキウント                                                                                                    |                                       | - r フロセムごは、展<br>こアクティブ ゲストが<br>コファイルは移行され<br>間プロファイルをリ<br>ご利用可能にする場合<br>タイプ)、アップグ |                                     | へては、<br>関<br>ブ ゲストが<br>は移行され<br>イルをリ<br>こする場合<br>アップグ<br>ウントな佐 |

| リリース <b>1.2</b><br>のオブジェク<br>ト名               | リリース <b>1.2</b><br>の UI ナビゲー<br>ション パス                                                                                                    | リリース <b>1.3</b><br>のオブジェク<br>ト名                                                     | リリース <b>1.3</b><br>のUIナビゲー<br>ションパス                                                                                      | 変更情報                                                                                                    |
|-----------------------------------------------|----------------------------------------------------------------------------------------------------|-------------------------------------------------------------------------------------|----------------------------------------------------------------------------------------------------|----------------------------------------------------------------------------------------------------|
|                                               | ストロール<br>(Guest<br>Roles)]                                                                                                    |                                                                                     |                                                                                                    | 成し、これを必要な時間プロファ<br>イルに関連付け、アクティブ化す<br>る必要があります。                                                                                                    |
|                                               |                                                                                                    |                                                                                     |                                                                                                    | <ul> <li>(注) FromFirstLogin 時間プロ<br/>ファイルはリリース 1.3<br/>では使用できません。こ<br/>の時間プロファイルは、<br/>初回ログイン時に開始す<br/>るアクセス時間を許可す<br/>るために使用されていま<br/>した。1日のネットワー<br/>クアクセスを許可する代<br/>わりに、Daily ゲストタ<br/>イプを使用できます。</li> </ul>                                                                                                    |
| アクティブな<br>ゲストロール<br>(Activated<br>Guest Role) | [管理<br>(Administration)]<br>>[Webポータ<br>ル管理(Web<br>Portal<br>Management)]<br>>[設定<br>(Settings)]><br>[ゲスト<br>(Guest)]><br>[ゲストロー<br>ル設定(Guest<br>Roles<br>Configuration)] | ゲストにゲス<br>トポータルの<br>バイパスを許<br>可する<br>(Allow guest<br>to bypass the<br>Guest portal) | [ゲストアク<br>セス(Guest<br>Access)]><br>[設定<br>(Configure)]<br>>[ゲストタ<br>イプ(Guest<br>Type)]>[作<br>成/編集<br>(Create /<br>Edit)] | リリース 1.2 では、Activated Guest<br>ID グループに属するゲストは、使<br>用しているデバイス上のネイティ<br>ブサプリカントに認証情報を提供<br>することで、ゲストポータルをバ<br>イパスしてネットワークにアクセ<br>スすることが可能です。リリース<br>1.3 では、[ゲストにゲストポータ<br>ルのバイパスを許可する(Allow<br>guest to bypass the Guest portal)]オ<br>プション ([ゲストタイプ (Guest<br>Type)]設定の下)をイネーブルに<br>して、ゲストが認証情報を有線/無<br>線のサプリカントまたはVPN クラ<br>イアントに提供することで、ゲス<br>トポータルをバイパスしネット<br>ワークにアクセスするようにでき<br>ます。 |

I

ſ

| リリース <b>1.2</b><br>のオブジェク<br>ト名            | リリース <b>1.2</b><br>のUIナビゲー<br>ションパス                                                                                                    | リリース <b>1.3</b><br>のオブジェク<br>ト名          | リリース <b>1.3</b><br>のUIナビゲー<br>ションパス                                                                                                    | 変更情報                                                                                                    |
|--------------------------------------------|----------------------------------------------------------------------------------------------------|------------------------------------------|----------------------------------------------------------------------------------------------------|----------------------------------------------------------------------------------------------------|
| オプション<br>データ 1~5<br>(Optional<br>Data 1-5) | [管理<br>(Administration)]<br>>[Web ポータ<br>ル管理(Web<br>Portal<br>Management)]<br>>[設定<br>(Settings)]><br>[ゲスト<br>(Guest)]><br>[言語テンプ<br>レート<br>(Language<br>Template)] | カスタム<br>フィールド<br>(Custom<br>Fields)      | [ゲストアク<br>セス (Guest<br>Access)]><br>[設定<br>(Configure)]<br>>[ゲストタ<br>イプ (Guest<br>Type)]>[作<br>成/編集<br>(Create /<br>Edit)]                                                 | リリース 1.2 では、スポンサーは<br>代替電子メールアドレスまたは誕<br>生日 (オプションデータ) などの<br>ゲストの付加情報を取得すること<br>ができました。 リリース 1.3 で<br>は、オプションデータは、カスタ<br>ムフィールドと呼ばれ、[Guest<br>Type] 設定下に表示されます。 |
| 時間制限<br>(Time<br>Restrictions)             | [管理<br>(Administation)]<br>>[Web ポータ<br>ル管理(Web<br>Portal<br>Management)]<br>>[設定<br>(Settings)]><br>[ゲスト<br>(Guest)]><br>[時間プロファ<br>イル (Time<br>Profiles)]         | 最大アクセス<br>時間<br>(Maximum<br>Access Time) | [ゲストアク<br>セス (Guest<br>Access)]><br>[設定<br>(Configure)]<br>>[ゲストタ<br>イプ (Guest<br>Types)]>[作<br>成/編集<br>(Create /<br>Edit)]>[最<br>大アクセス時<br>間 (Maximum<br>Access<br>Time)] | リリース 1.2 では、時間制限を設<br>定できますが(ゲストのアクセス<br>を許可できない時間を指定)、リ<br>リース 1.3 ではアクセス時間を設<br>定できます(ゲストのアクセスを<br>許可できる時間を指定)。                                                |

| リリース <b>1.2</b>                                              | リリース <b>1.2</b>                                                                                                    | リリース <b>1.3</b>                                                         | リリース <b>1.3</b>                                                                                                    | 変更情報 |
|--------------------------------------------------------------|----------------------------------------------------------------------------------------------------|-------------------------------------------------------------------------|----------------------------------------------------------------------------------------------------|------|
| のオブジェク                                                       | のUIナビゲー                                                                                                    | のオブジェク                                                                  | のUIナビゲー                                                                                                    |      |
| ト名                                                           | ションパス                                                                                                    | ト名                                                                      | ションパス                                                                                                    |      |
| デバイス登録<br>ポータル制限<br>(Device<br>Registration<br>Portal Limit) | [管理<br>(Administration)]<br>>[Web ポータ<br>ル管理 (Portal<br>Management)]<br>>[設定<br>(Settings)]><br>[ゲスト<br>(Guest)]><br>[ポータル ポ<br>リシー (Portal<br>Policy)] | ゲストが登録<br>可能な最大デ<br>バイス数<br>(Maximum<br>devices guests<br>can register) | [ゲストアク<br>セス (Guest<br>Access)]><br>[設定<br>(Configure)]><br>[ゲストタ<br>イプ (Guest<br>Type)]>[作<br>成/編集<br>(Create /<br>Edit)]>[ロ<br>グオンオプ<br>ション (Login<br>Options)] |      |

ſ

| リリース <b>1.2</b><br>のオブジェク<br>ト名                  | リリース <b>1.2</b><br>のUIナビゲー<br>ションパス                                                                                                | リリース <b>1.3</b><br>のオブジェク<br>ト名      | リリース <b>1.3</b><br>の UI ナビゲー<br>ション パス                                                             | 変更情報                                                                                                    |
|--------------------------------------------------|----------------------------------------------------------------------------------------------------|--------------------------------------|----------------------------------------------------------------------------------------------------|----------------------------------------------------------------------------------------------------|
| スポンサーグ<br>ループ<br>(Sponsor<br>Groups)             | [管理<br>(Administration)]<br>>[Web ポータ<br>ル管理 (Web<br>Portal<br>Management)]<br>>[スポンサー<br>グループ<br>(Sponsor<br>Groups)]             | スポンサーグ<br>ループ<br>(Sponsor<br>Groups) | [ゲストアク<br>セス (Guest<br>Access)]><br>[設定<br>(Configure)]<br>>[スポンサー<br>グループ<br>(Sponsor<br>Groups)] | リリース 1.3 のスポンサー グルー<br>プは次のデフォルトのスポンサー<br>グループを含みます。<br>・ALL_ACCOUNTS<br>・GROUP_ACCOUNTS<br>・OWN_ACCOUNTS<br>Active Directory を設定し、リリー<br>ス 1.3 へのアップグレード後に<br>Active Directory ドメインに結合し<br>た場合、AD外部グループが存在し<br>ます。<br>アップグレードプロセスでは、一<br>部のスポンサーグループが移行さ<br>れません。ゲストロールの作成に<br>使用されないスポンサーグループ<br>は移行されません。この変更の結<br>果、リリース 1.3 へのアップグレー<br>ド後に一部のスポンサー (内部<br>データベース ユーザまたは Active<br>Directory ユーザ) は、ログインで<br>きなくなる可能性があります。ロ<br>グインが失敗したスポンサーのス<br>ポンサーグループマッピングを確<br>認する必要があります。適切なス<br>ポンサーグループにスポンサーを<br>マッピングします。 |
| スポンサーグ<br>ループ ポリ<br>シー (Sponsor<br>Group Policy) | [管理<br>(Administration)]<br>>[Webポータ<br>ル管理(Web<br>Portal<br>Management)]<br>>[スポンサー<br>グループポリ<br>シー (Sponsor<br>Group<br>Policy)] |                                      |                                                                                                    | 1.3 から削除されました。 ISE 1.3<br>のスポンサー グループには、ユー<br>ザおよび AD グループ マッピング<br>とこれらのユーザのアクセス許可<br>が含まれます。                                                                                                    |

| ト名 ションパス ト名 ションパス                                                                                                    |
|----------------------------------------------------------------------------------------------------|
| スポンサーグ<br>ループアクセ<br>ス許可<br>>[Web ポータ<br>(Sponsor<br>い管理 (Web<br>Permissions)<br>Portal<br>Permissions)<br>Management)]<br>>[スポンサー<br>$[スポンサー [Z, \pi])(Sponsor(Sponsor(Sponsor(Sponsor(Sponsor(Sponsor(Sponsor(Sponsor(Sponsor(Sponsor(Sponsor(Sponsor(Sponsor(Sponsor(Sponsor(Sponsor(Sponsor(Sponsor(Sponsor(Sponsor(Sponsor(Sponsor[ft, ]] > [Z, ]](Sponsor(Sponsor[T] + D, ](Create /[T] + D, ](Create /[T] + D, ](Sponsor[T] + D, ](Sponsor[T] + D, ](Sponsor[T] + D, ](Sponsor[T] + D, ](Sponsor[T] + D, ](Sponsor[T] + D, ](Sponsor[T] + D, ](Sponsor[T] + D, ](Sponsor[T] + D, ](Sponsor[T] + D, ][T] + D, ][T]$ |

ſ

| リリース <b>1.2</b><br>のオブジェク<br>ト名 | リリース <b>1.2</b><br>のUIナビゲー<br>ションパス | リリース <b>1.3</b><br>のオブジェク<br>ト名 | リリース <b>1.3</b><br>のUIナビゲー<br>ションパス | 変更情報                                                                                                    |
|---------------------------------|-------------------------------------|---------------------------------|-------------------------------------|----------------------------------------------------------------------------------------------------|
| ト名                              | ションパス                               | 下名                              | ションパス                               | <ul> <li>次のフィールドが変更されました。</li> <li>・ログインを許可(Allow<br/>Login):リリース1.3で削除されました。</li> <li>・単一アカウントの作成(Create<br/>Single Account):リリース<br/>1.2の[単一アカウントの作成<br/>(Create Single Account)]オ<br/>プションは、リリース1.3で<br/>[既知のユーザ(Known<br/>User)]オプションに置き換わります。リリース1.2と同様に、リリース1.3では、スポンサーが複数のランダムアカウントを作成して、CSVファイルからゲストの詳細をインポートできます。</li> <li>・電子メールの送信(Send<br/>Email):リリース1.3では、<br/>このオプションはスポンサーポータルでデフォルトで利用可能であり、すべてのスポン<br/>サーは、電子メールによって<br/>ゲスト認証情報を送信できます。</li> <li>・SMS 送信(Send SMS):リ<br/>リース1.3では、[ゲスト認証<br/>情報の SMS 通知を送信する<br/>(Send SMS notifications with<br/>guest credentials)]オプション<br/>があります。</li> <li>・アカウント開始時間(Account<br/>Start Time):リリース1.3で</li> </ul> |
|                                 |                                     |                                 |                                     | Start Time) : リリース 1.3 で<br>は、[開始日をn日より先にで<br>きない (Start date cannot be<br>more than n days into the<br>future)]オプションがありま<br>す。                                                                                                    |

| リリース <b>1.2</b><br>のオブジェク<br>ト名 | リリース <b>1.2</b><br>のUIナビゲー<br>ションパス                                                                                                    | リリース <b>1.3</b><br>のオブジェク<br>ト名    | リリース <b>1.3</b><br>のUIナビゲー<br>ションパス                                                                                   | 変更情報                                                                                                    |
|---------------------------------|----------------------------------------------------------------------------------------------------|------------------------------------|----------------------------------------------------------------------------------------------------|----------------------------------------------------------------------------------------------------|
|                                 |                                                                                                    |                                    |                                                                                                    | <ul> <li>アカウントの最大期間<br/>(Maximum Duration of<br/>Account) : リリース 1.3 で<br/>は、このオプションは [ゲス<br/>トタイプ (Guest Type)]設定<br/>([ゲストアクセス (Guest<br/>Access)]&gt;[設定<br/>(Configure)]&gt;[ゲストタイ<br/>プ (Guest Types)]&gt;[作成/編<br/>集 (<i>Create/Edit</i>)]&gt;[最大アク<br/>セス時間 (Maximum Access<br/>Time)]&gt;[最大アカウント有<br/>効期間 (Maximum account<br/>duration)])の下で利用可能<br/>です。</li> <li>ゲスト詳細の印刷を許可<br/>(Allow Printing Guest<br/>Details) : リリース1.3 では、<br/>このオプションはスポンサー<br/>ポータルでデフォルトで利用<br/>可能であり、すべてのスポン<br/>サーは、ゲストの詳細を印刷<br/>できます。</li> </ul> |
| タイムゾーン<br>(Time<br>Zone)        | [管理<br>(Administration)]<br>>[Web ポータ<br>ル管理(Web<br>Portal<br>Management)]<br>>[設定<br>(Settings)]><br>[ゲスト<br>(Guest)]><br>[時間プロファ<br>イル (Time<br>Profiles)] | ゲストロケー<br>ション (Guest<br>Locations) | [ゲストアク<br>セス (Guest<br>Access)]><br>[設定<br>(Settings)]><br>[ゲストロ<br>ケーションと<br>SSID (Guest<br>Locations and<br>SSIDs)] | リリース 1.3 のゲスト ロケーショ<br>ンは、リリース 1.2 のゲスト アカ<br>ウントから取得されます。 リリー<br>ス 1.2 でゲストを作成する場合、<br>ゲストのタイム ゾーンを関連付け<br>ます。 このタイム ゾーンが、リ<br>リース 1.3 でゲスト ロケーション<br>を作成するために使用され、これ<br>らの場所がそれぞれのゲスト グ<br>ループに関連付けられます。                                                                                                    |

I

ſ

| リリース <b>1.2</b><br>のオブジェク<br>ト名                          | リリース <b>1.2</b><br>のUIナビゲー<br>ションパス                                                                                                    | リリース <b>1.3</b><br>のオブジェク<br>ト名                                                          | リリース <b>1.3</b><br>のUIナビゲー<br>ションパス                                                                                    | 変更情報                                                                                                    |
|----------------------------------------------------------|----------------------------------------------------------------------------------------------------|------------------------------------------------------------------------------------------|----------------------------------------------------------------------------------------------------|----------------------------------------------------------------------------------------------------|
| ゲストアカウ<br>ント消去設定<br>(Guest<br>Account Purge<br>Settings) | [管理<br>(Administration)]<br>>[Web ポータ<br>ル管理(Web<br>Portal<br>Management)]<br>>[設定<br>(Settings)]><br>[一般<br>(General)]><br>[消去<br>(Purge)]                       | 期限切れゲス<br>トアカウント<br>の消去スケ<br>ジュール<br>(Schedule<br>purge of<br>expired guest<br>accounts) | [ゲストアク<br>セス (Guest<br>Access)]><br>[設定<br>(Settings)]><br>[ゲストアカ<br>ウント消去ポ<br>リシー (Guest<br>Account Purge<br>Policy)] |                                                                                                    |
| ゲストユーザ<br>名ポリシー<br>(Guest<br>Username<br>Policy)         | [管理<br>(Administration)]<br>>[Web ポータ<br>ル管理(Web<br>Portal<br>Management)]<br>>[設定<br>(Settings)]><br>[ゲスト<br>(Guest)]><br>[ユーザ名ポリ<br>シー<br>(Username<br>Policy)] | ゲストユーザ<br>名ポリシー<br>(Guest<br>Username<br>Policy)                                         | [ゲストアク<br>セス (Guest<br>Access)]><br>[設定<br>(Settings)]><br>[ゲストユー<br>ザ名ポリシー<br>(Guest<br>Username<br>Policy)]          | アップグレード中に、ゲストユー<br>ザ名ポリシーが変更されることが<br>あります。ゲストユーザ名ポリ<br>シーを確認し、標準に準拠してい<br>ることを確認する必要がありま<br>す。<br>リリース1.2のデフォルトのゲス<br>トユーザ名ポリシーに加えたすべ<br>ての変更は、リリース1.3のカス<br>タムポリシーとして移行されま<br>す。ゲストユーザ名でサポートさ<br>れている特殊文字は、リリース1.2<br>と1.3では異なり、サポートされ<br>ている特殊文字は、カスタムエン<br>トリとして移行されます。 |

| リリース <b>1.2</b><br>のオブジェク<br>ト名                    | リリース <b>1.2</b><br>のUIナビゲー<br>ションパス                                                                                                    | リリース <b>1.3</b><br>のオブジェク<br>ト名                    | リリース <b>1.3</b><br>のUIナビゲー<br>ションパス                                                                                                    | 変更情報                                                                                                    |
|----------------------------------------------------|----------------------------------------------------------------------------------------------------|----------------------------------------------------|----------------------------------------------------------------------------------------------------|----------------------------------------------------------------------------------------------------|
| ゲストパス<br>ワードポリ<br>シー (Guest<br>Password<br>Policy) | [管理<br>(Administration)]<br>>[Web ポータ<br>ル管理(Web<br>Portal<br>Management)]<br>>[設定<br>(Settings)]><br>[ゲストパス<br>ワードポリ<br>シー(Guest<br>Password<br>Policy)] | ゲストパス<br>ワードポリ<br>シー (Guest<br>Password<br>Policy) | [ゲストアク<br>セス (Guest<br>Access)]><br>[設定<br>(Settings)]><br>[ゲストパス<br>ワードポリ<br>シー (Guest<br>Password<br>Policy)]                                                                                                    | アップグレード中に、ゲストパス<br>ワードポリシーが変更されること<br>があります。ゲストパスワード<br>ポリシーを確認し、標準に準拠し<br>ていることを確認する必要があり<br>ます。<br>リリース1.2のデフォルトのゲス<br>トパスワードポリシーに加えたす<br>べての変更は、リリース1.3のカ<br>スタムポリシーとして移行されま<br>す。ゲストパスワードでサポート<br>されている特殊文字は、リリース<br>1.2と1.3では異なり、サポートさ<br>れている特殊文字は、カスタムエ<br>ントリとして移行されます。 |
| SMTP サーバ<br>の設定<br>(SMTP<br>Server<br>Settings)    | [管理<br>(Administration)]<br>>[システム<br>(System)]><br>[設定<br>(Settings)]><br>[SMTPサーバ<br>(SMTP<br>Server)]                                                  | ゲスト電子<br>メール設定<br>(Guest Email<br>Settings)        | [ゲストアク<br>セス (Guest<br>Access)]><br>[設定<br>(Settings)]><br>[ゲスト電子<br>メールの設定<br>(Guest Email<br>Settings)]<br>[管理<br>(Administration)]<br>>[システム<br>(System)]><br>[設定<br>(Settings)]><br>[SMTPサーバ<br>(SMTP<br>Server)] | リリース1.2では、SMTPサーバ設<br>定およびゲスト電子メールでの通<br>知設定は同じUIページにありまし<br>た。リリース1.3では、SMTPサー<br>バ設定、およびゲストへの電子<br>メールでの通知は2つの異なる場<br>所で利用可能です(リリース1.3<br>のUIナビゲーションパスを参<br>照)。                                                                                                    |

Γ

| リリース <b>1.2</b><br>のオブジェク<br>ト名                        | リリース <b>1.2</b><br>の UIナビゲー<br>ション パス                                                                                                    | リリース <b>1.3</b><br>のオブジェク<br>ト名                     | リリース <b>1.3</b><br>の UIナビゲー<br>ション パス                                                                                                    | 変更情報                                                                                                    |
|--------------------------------------------------------|----------------------------------------------------------------------------------------------------|-----------------------------------------------------|----------------------------------------------------------------------------------------------------|----------------------------------------------------------------------------------------------------|
| パーソナルデ<br>バイスポータ<br>ル (Personal<br>Devices<br>Portals) | [管理<br>(Administration)]<br>>[Webポータ<br>ル管理(Web<br>Portal<br>Management)]<br>>[設定<br>(Settings)]                                                             | デバイスポー<br>タルの設定<br>(Configure<br>Device<br>Portals) | [管理<br>(Administration)]<br>> [デバイス<br>ポータル管理<br>(Device<br>Portal<br>Management)]                                                                                                    | <ul> <li>次のパーソナルデバイスのポータ<br/>ルが、リリース 1.3 でデフォルト<br/>で利用可能です。</li> <li>・ブラックリスト ポータル</li> <li>・BYOD ポータル</li> <li>・クライアントプロビジョニン<br/>グポータル</li> <li>・MDM ポータル</li> <li>・デバイス ポータル</li> <li>リリース 1.2 でデフォルトのゲス<br/>トポータル インターフェイスと</li> <li>ポートを変更した場合、1.2のゲス<br/>トポータルに対応する新しい</li> <li>BYOD ポータルおよびクライアン<br/>トプロビジョニングポータルがリ<br/>リース 1.3 で作成されます。認可<br/>プロファイルも適宜更新されま<br/>す。</li> </ul> |
| ポータルテー<br>マ (Portal<br>Theme)                          | [管理<br>(Administration)]<br>>[Web ポータ<br>ル管理 (Web<br>Portal<br>Management)]<br>>[設定<br>(Settings)]><br>[一般<br>(General)]><br>[ポータル<br>テーマ (Portal<br>Theme)] | ポータルテー<br>マ (Portal<br>Theme)                       | [管理<br>(Administration)]<br>>[デバイス<br>ポータル管理<br>(Device<br>Portal<br>Management)]<br>>[ポータル<br>(Portal)]><br>[編集(Edit)]<br>>[ポータル<br>ページのカス<br>タマイズ<br>(Portal Page<br>Customization)] | リリース1.3では、ポータルのテー<br>マをカスタマイズし、加えた変更<br>を保存する前に表示できます。                                                                                                    |

| リリース <b>1.2</b>                                                  | リリース <b>1.2</b>                                                                                                    | リリース <b>1.3</b> | リリース <b>1.3</b> | 変更情報                                                                                                    |
|------------------------------------------------------------------|----------------------------------------------------------------------------------------------------|-----------------|-----------------|----------------------------------------------------------------------------------------------------|
| のオブジェク                                                           | のUIナビゲー                                                                                                    | のオブジェク          | のUIナビゲー         |                                                                                                    |
| ト名                                                               | ションパス                                                                                                    | ト名              | ションパス           |                                                                                                    |
| モバイルに最<br>適化されたゲ<br>ストポータル<br>(Mobile-Optimized<br>Guest Portal) | [管理<br>(Administration)]<br>>[Web ポータ<br>ル管理(Web<br>Portal<br>Management)]<br>>[設定<br>(Settings)]><br>[ゲスト<br>(Guest)]><br>[マルチポータ<br>ル設定<br>(Mutli-Portal<br>Configuration)]<br>>[編集<br>(Edit)]><br>[操作<br>(Operations)]<br>>[モバイル<br>ポータルをイ<br>ネーブルにす<br>る(Enable<br>Mobile<br>Portal)] |                 |                 | すべてのポータルは、デフォルト<br>でモバイル用に最適化されていま<br>す。使用されているデバイスのタ<br>イプに応じて、モバイルバージョ<br>ンまたはデスクトップバージョン<br>が使用されます。 |

| リリース <b>1.2</b>                                              | リリース <b>1.2</b>                                                                                                    | リリース <b>1.3</b>                                  | リリース <b>1.3</b>                                                                                              | 変更情報                                                                                                    |
|--------------------------------------------------------------|----------------------------------------------------------------------------------------------------|--------------------------------------------------|----------------------------------------------------------------------------------------------------|----------------------------------------------------------------------------------------------------|
| のオブジェク                                                       | のUIナビゲー                                                                                                    | のオブジェク                                           | のUIナビゲー                                                                                                    |                                                                                                    |
| ト名                                                           | ションパス                                                                                                    | ト名                                               | ションパス                                                                                                    |                                                                                                    |
| SMSテキスト<br>メッセージ通<br>知 (SMS Text<br>Message<br>Notification) | [管理<br>(Administration)]<br>>[Web ポータ<br>ル管理(Web<br>Portal<br>Management)]<br>>[設定<br>(Settings)]><br>[スポンサー<br>(Sponsor)]<br>>[言語テンプ<br>レート<br>(Language<br>Template)] | SMS ゲート<br>ウェイ設定<br>(SMS<br>Gateway<br>Settings) | [管理<br>(Administration)]<br>>[システム<br>(System)]><br>[設定<br>(Settings)]><br>[SMS ゲート<br>ウェイ (SMS<br>Gateway)] | <ul> <li>リリース 1.3 の SMS ゲートウェイによって、次のことが可能になります。</li> <li>スポンサーが、ゲストのログイン資格情報およびパスワードリセット方法が含まれたSMS 通知を手動でゲストに送信します。</li> <li>ゲストが、自分自身の登録に成功した後、自分のログイン資格情報が含まれた SMS 通知を自動的に受信します。</li> <li>ゲストが、自分のゲストアカウントが失効する前に実行するアクションを示す SMS 通知を自動的に受信します。</li> </ul> |

### その他のポータル関連の変更

アップグレード中、すべての Cisco ISE ポータルは、リリース 1.3 に移行されます。

- ・デフォルトのポータル:リリース 1.3 に移行後にデフォルトのポータルの編集および変更が可能です(ゲスト、スポンサー、デバイスなど)。リリース 1.3 で新たに導入されたすべてのポータル設定がデフォルト値に設定されます。デフォルトポータルのポート、使用可能なインターフェイス、およびポータルテーマの設定は、アップグレード中に維持されます。
- ゲストおよびパーソナルデバイス用のカスタムポータル: Cisco ISE、リリース1.3は、ゲストおよび従業員に、新しい合理化されたオンボーディングエクスペリエンスと、多言語のサポートからWYSIWYGへのカスタマイゼーションに至る数多くの新機能による、新しいポータルカスタマイゼーションエクスペリエンスを提供します。 リリース 1.3 にアップグレードすると、すべてのカスタムポータルが新しい ISE 1.3 エクスペリエンスに移行します。認識すべきいくつかの考慮事項を次に示します。
  - ・以前のリリースの ISE で CSS と HTML を使用して行っていた基本的なルック アンドフィールのカスタマイズは、1.3 へのアップグレードプロセスによって新しいゲストおよびパーソナル デバイスのフローに移行されます。
  - ・基本 HTML およびネイティブ管理ツールを使用して行われたカスタマイズは、適切に 移行されます。ゲストのフローを変更するためのカスタム JavaScript を使用したカスタ

マイズは、適切に移行されない場合があります。 ISE 1.3 管理者ポータルからこれらの ポータルを再作成できます。

- ・リリース 1.3 に移行されたカスタム ポータルはいずれも編集できません。 ルック アンドフィール、フロー、または機能を変更する場合は、新しいポータルを作成する必要があります(ISE 1.3 管理者ポータルから)。
- ISE 1.2 カスタマーは、多様なポータルのカスタマイズが可能でした。これらのカスタマイズの一部は、ISE 1.3 に予期したとおりに移行しない場合があります。新しく移行されたポータルを実稼働環境で使用する前に、ラボ設定でこれらのポータルを確認することを推奨します。
- 。次の場合、ISE 1.3 はゲストアカウントの作成に失敗します。
  - 1 ISE 1.2 のゲスト ポータルでセルフサービスを許可するように設定した
  - 2 ポータルのカスタマイズ時にタイム ゾーン値をハード コードした
  - 3 カスタマイズされたポータルを、ISE1.3アップグレードプロセスを使用してISE1.3 に移行した

これは、カスタマイズされたポータル内のハードコードされたタイムゾーン値が、ISE 1.3内のゲストロケーション名に一致しない可能性があるために発生します。ISE 1.2の 「タイムゾーン」は、ISE 1.3 で「ゲストロケーション」に名称変更されました。

回避策として、リリース1.3へのアップグレード後に、1.2でハードコードしたものと同 じタイムゾーンを1.3のゲストロケーションとして追加します。これを行うには、ISE 1.3管理者ポータルから、ゲストアクセス(Guest Access)>設定(Settings)>ゲスト ロケーションとSSID(Guest Locations and SSIDs)を選択して、[ロケーション名(Location name)]テキストボックスにタイムゾーンを追加して、対応するタイムゾーンを選択 し、[追加(Add)]をクリックして設定を保存します。

- ゲストポータル: リリース1.2 からのすべてのゲストポータルは、リリース1.3 に移行され、アップグレード後に次のポータルが表示されます。相当する1.2 ゲストポータルがない場合は、デフォルトの1.3 ゲストポータルが作成されます。
  - 。リリース 1.2 の DRW ポータル: リリース 1.3 のホットスポット ポータル
  - ・リリース 1.2 のセルフサービスなしのゲスト ポータル: リリース 1.3 のスポンサード ゲ スト ポータル
  - ・リリース 1.2 でセルフサービスがイネーブルなゲスト ポータル: リリース 1.3 のアカウント登録でのゲスト ポータル
- スポンサーポータル:リリース 1.2 では、次のスポンサーポータル設定を、[ゲストアカウントの管理(Manage Guest Accounts)]>[設定(My Settings)]からカスタマイズできます。
   言語テンプレート、ロケーション、電子メールアドレス、ゲストロール、アカウント有効期間、タイムゾーン、通知言語、およびパスワード設定。リリース1.3へのアップグレード後は、スポンサー電子メールアドレスのみが移行され、残りの設定は移行されません。言語設

定をカスタマイズしている場合、リリース 1.3 へのアップグレード後にスポンサー ポータル にログインすると、言語設定は維持されていません。

- •BYOD ポータル:次の BYOD ポータルは、リリース 1.2 から移行されます。
  - 。リリース 1.2 からのデバイス ポータル
  - 。BYOD 関連の設定があるゲスト ポータル
  - 次のデフォルト BYOD ポータルは、リリース 1.3 にアップグレードした後に作成されます (これらのポータルは、リリース 1.2 では使用できませんでした)。
    - 。デフォルトブラックリストポータル
    - 。デフォルト BYOD ポータル
- クライアントプロビジョニングポータル:デフォルトのクライアントプロビジョニング (CP)ポータルは、リリース1.3にアップグレードしたときに作成されます。

新規 ISE ゲストおよびパーソナル デバイス機能、および管理エクスペリエンスの詳細について は、『*Cisco Identity Services Engine Admin Guide, Release 1.3*』を参照してください。

### ポリシー関連の変更

次のポリシーおよびポリシー要素の変更、および強化が、リリース 1.3 で導入されました。

- スポンサーグループポリシー:スポンサーグループポリシーは Release 1.3 から削除されました。リリース1.3のスポンサーグループには、ユーザおよび AD グループマッピングに加えこれらのユーザのアクセス許可が含まれます。
- 認可プロファイル:リダイレクト URL は 1.3 形式に従ってフォーマットされます。たとえば、ホットスポットポータルの URL リダイレクトは、 https://jp:port/guestportal/gateway?sessionID=SessionIDValue∁portal=PortalID∁action=cwa∁type=drw となります。
- 認可ポリシー:新しいIDグループ(ゲストタイプのIDグループ)を認可ポリシーで使用できます。

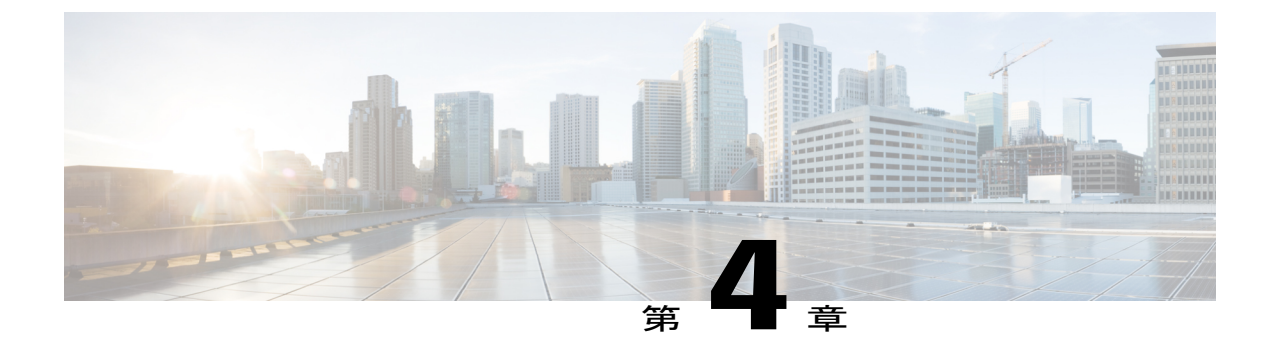

## アップグレード後の作業

展開のアップグレード後に、この章にリストされているタスクを実行します。

• アップグレード後の作業, 37 ページ

## アップグレード後の作業

次のタスクの詳細については、『Cisco Identity Services Engine Administrator Guide, Release 1.3』を 参照してください。

- ・仮想マシン(VM)上の Cisco ISE ノードをアップグレードする場合は、VM の電源をオフに して、ゲスト オペレーティング システムを Red Hat Enterprise Linux 6(64 ビット)に変更 し、変更後に VM の電源をオンにします。
- アップグレード後、Cisco ISE リリース 1.3 管理者ポータルにアクセスする前に、ブラウザの キャッシュをクリアしていることを確認し、ブラウザを閉じて、新しいブラウザセッション を開きます。サポート対象のブラウザは次のとおりです。
  - <sup>o</sup> Mozilla Firefox バージョン 31.*x* ESR、 32.*x*、および 33.*x*
  - ° Microsoft Internet Explorer 10.x および 11.x

クライアントブラウザを実行しているシステムに、Adobe Flash Player 11.2.0.0 以降がインストールされている必要があります。

Cisco ISE 管理者ポータルを表示してより良いユーザ エクスペリエンスを得るために必要な 最小画面解像度は、1280 x 800 ピクセルです。

- Active Directory への外部アイデンティティ ソースと接続が失われたときに Active Directory を 使用する場合は、Active Directory とすべての Cisco ISE ノードを再度結合します。 再結合し た後に、外部アイデンティティ ソースのコール フローを実行して、確実に接続します。
  - アップグレード後に、Active Directory 管理者アカウントを使用して Cisco ISE ユーザインターフェイスにログインした場合、アップグレード時に Active Directory の結合が失わ

れるため、ログインが失敗します。 Cisco ISE にログインし、Active Directory と結合するには、内部管理者アカウントを使用する必要があります。

アップグレード前に Cisco ISE への管理アクセスに対して証明書ベースの認証をイネーブルにしていて([管理(Administration)]>[管理者アクセス(Admin Access)])、Active Directory をアイデンティティ ソースとして使用している場合、アップグレード時にActive Directory 結合が失われるため、アップグレード後に ISE ログインページを起動できません。この問題が発生した場合、次のコマンドを使用して、Cisco ISE CLI から、セーフモードで ISE アプリケーションを起動します。

#### application start ise safe

このコマンドにより、Cisco ISE ノードはセーフ モードで起動します。

- 内部管理者アカウントを使用してCisco ISE ユーザインターフェイスにログインします。
- 2 Cisco ISE と Active Directory の結合
- プライマリ管理ノードから Cisco ISE CA 証明書およびキーのバックアップを取得し、セカン ダリ管理ノードで復元します。これにより、PAN に障害が発生し、セカンダリ管理ノード を PAN に昇格する場合に、セカンダリ管理ノードが外部 PKI ルート CA または下位 CA とし て動作するようになります。
- 分散展開を1.2から1.3にアップグレードした後に、次の両方の条件が満たされた場合は、 プライマリ管理ノードのルートCA証明書は信頼できる証明書ストアに追加されません。
  - ・セカンダリ管理ノード(1.2展開のプライマリ管理ノード)は1.3展開でプライマリ管理 ノードに昇格されている
  - 。セッション サービスはセカンダリ ノードでディセーブルになっている

これにより、次のエラーで認証が失敗する可能性があります。

- Unknown CA in chain during a BYOD flow
- OCSP unknown error during a BYOD flow

これらのメッセージは、失敗した認証の[ライブ ログ(Live Logs)] ページの [詳細(More Details)] リンクをクリックすると表示されます。

回避策として、展開をアップグレードし、1.3 展開で PAN になるようにセカンダリ管理ノー ドをプロモートした後に、管理者ポータルから新しい ISE ルート CA 証明書チェーンを作成 します(管理(Administration)>証明書(Certificates)>証明書署名要求(Certificate Signing Requests)>ISE ルート CA 証明書チェーンの置換(Replace ISE Root CA certificate chain)を 選択)。

- 外部アイデンティティソースとしてRSA SecurIDサーバを使用する場合は、RSAのノード秘密をリセットします。
- アップグレードプロセスでは、ポリシーサービスノードグループ設定が保持されます。
   Cisco ISE リリース 1.3 はノードグループ間の通信にマルチキャストアドレスを使用しませ

ん。1.3 へのアップグレード後、ノードグループは移行されますが、マルチキャストアドレスは適用されなくなったため、ノードグループページに表示されません。

- ポスチャサービスをイネーブルにした場合は、アップグレード後にプライマリ管理ノードからポスチャの更新を実行します。
- SNMP の設定で、手動で [元のポリシー サービス ノード (Originating Policy Services Node)] の値を設定した場合、この設定はアップグレード中に失われます。この値を再設定します。
- アップグレード後にプロファイラフィードサービス更新して、最新 OUI がインストールされているようにします。
- クライアントプロビジョニングポリシーで使用されているネイティブのサプリカントプロファイルをチェックして、ワイヤレス SSID が正しいことを確認します。iOS デバイスの場合、接続対象ネットワークが非表示の場合は、[iOS の設定(iOS Settings)]エリアで[ターゲットネットワーク非表示時にイネーブルにする(Enable if target network is hidden)]チェックボックスをオンにします。
- ログインが失敗したスポンサーのスポンサーグループマッピングを確認します。 適切なスポンサーグループにスポンサーをマッピングします。 アップグレード プロセスによってすべてのスポンサーグループが移行されるわけではないため、一部のスポンサーがスポンサーポータルにログインできない場合があります。
- アップグレードプロセスでは、デフォルトのポータル(ゲスト、スポンサー、デバイスなど)およびカスタムポータルが移行されます。これらのポータルが使用する、ポートおよび使用可能インターフェイスの設定は、アップグレード中に維持されます。デフォルトのポータルを編集できますが、カスタムポータルは読み取り専用です。必要としないデフォルトのポータルは、削除できます。
- (パーソナルデバイスにのみ適用)デバイスを特定のデバイスグループに静的に割り当てている場合、リリース1.3にアップグレードした後に、必ずBYODポータル設定を更新し([管理(Administration)]>[デバイスポータル管理(Device Portal Management)]>[BYOD(BYOD)]>[編集(Edit)])、[エンドポイントIDグループ(Endpoint identity group)] フィールドで適切なデバイスグループを選択します。そうしないと、アップグレード後に、デバイスがネットワークに接続するときに、デバイスはデフォルトのRegisteredDevicesグループに割り当てられます。認可ポリシー規則はこのデバイスグループの変更に伴って更新されないため、要求は正常に処理されません。
- エンドポイントの削除ポリシー設定([管理(Administration)]>[IDの管理(Identity Management)]>[設定(Settings)]>[エンドポイントの削除(Endpoint Purge)])を確認します。
- ゲストのユーザ名、パスワード、および削除ポリシーを確認します([ゲストアクセス (Guest Access)]>[設定 (Settings)])。
- 電子メール設定、お気に入りレポート、データ削除設定を再設定します。
- ゲスト関連ワークフロー用の認可ポリシーを確認し、ポリシー条件で使用されるゲストグループを更新します。

- ワイヤレスLAN コントローラのゲスト ローカル Web 認証の設定を更新します。Web リダ イレクト外部サーバURLを、https://<ip>:<port>/portal/PortalSetup.action?portal=<portalId> に置 き換える必要があります。[ポータルの設定とカスタマイズ(Portal Settings and Customization)] ページで[ポータルテストURL(Portal test URL)]をクリックして、このURLを取得します ([ゲストアクセス(Guest Access)]>[設定(Configure)]>[ポータル(Portal)]>[作成/編 集(Create/Edit)]>[ポータルの設定とカスタマイズ(Portal Settings and Customization)])。
- 必要とする特定のアラームのしきい値またはフィルタを確認します。すべてのアラームは、 アップグレード後にデフォルトでイネーブルになります。
- 必要に応じてレポートをカスタマイズします。古い展開でレポートをカスタマイズした場合は、加えた変更が、アップグレードプロセスによって上書きされます。

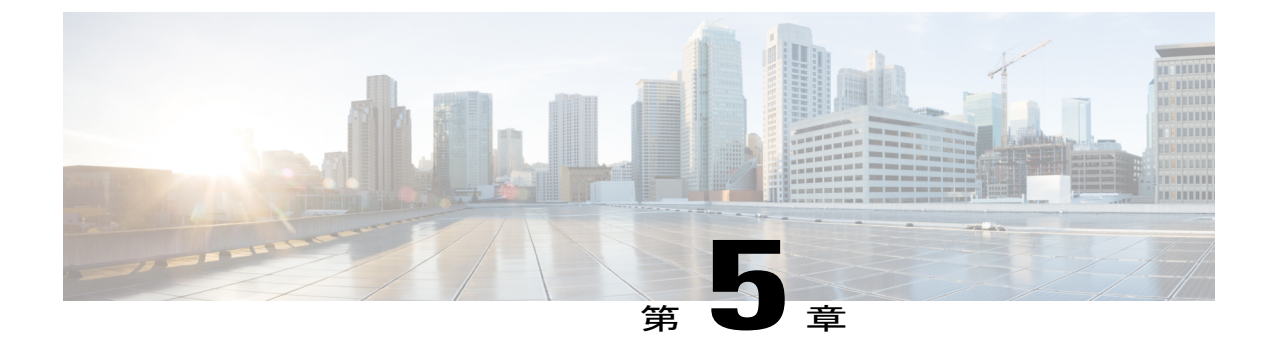

# アップグレードの障害からの回復

この章では、アップグレードの障害からの回復時に必要な作業について説明します。

アップグレード ソフトウェアは、いくつかの検証を実行します。 アップグレードで障害が発生 した場合は、画面に表示される指示に従い、回復してリリース 1.3 へのアップグレードを成功さ せます。

また、アップグレードで、セカンダリ管理ノードを最初にアップグレードするなど、ノードの アップグレード順序に従わないために障害が発生することがあります。 このエラーが発生した 場合、このガイドに記載されているアップグレード順序に従って展開をアップグレードできま す。

まれに、イメージを再作成し、新規インストールを実行して、データを復元することが必要になる場合があります。 アップグレードを開始する前に、Cisco ISE の設定およびモニタリングデータのバックアップが存在することが重要です。 構成データベースの障害発生時に自動的に変更のロールバックが試みられますが、構成データおよびモニタリングデータをバック アップしておくことが重要です。

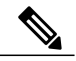

(注)

モニタリングデータベースの問題により発生したアップグレードの障害は、自動的にロール バックされません。システムのイメージを手動で再作成し、Cisco ISE、リリース1.3 をインス トールしてから、設定データおよびモニタリングデータを復元する必要があります。

- アップグレードの障害, 42 ページ
- アップグレードがバイナリのインストール中に失敗する, 43 ページ

### アップグレードの障害

アップグレード中、構成データベーススキーマとデータアップグレードの障害は自動的にロール バックされます。アプライアンスは、最後の既知の正常な状態に戻ります。この場合、次のメッ セージがコンソールとログに表示されます。

% Warning: The node has been reverted back to its pre-upgrade state.

error: %post(CSCOcpm-os-1.2.0-899.i386) scriptlet failed, exit status 1

% Application upgrade failed. Please check logs for more details or contact Cisco Technical Assistance Center for support.

アップグレードの障害を修復し、ノードを元の状態に戻す必要がある場合は、コンソールに次の メッセージが表示されます。

% Warning: Do the following steps to revert node to its pre-upgrade state." error: %post(CSCOcpm-os-1.2.0-899.i386) scriptlet failed, exit status 1

% Application upgrade failed. Please check logs for more details or contact Cisco Technical Assistance Center for support.

実際のアップグレードの障害ではない検証エラーが発生した場合は、次のメッセージが表示され

ます。たとえばセカンダリPANのアップグレードの前にPSNをアップグレードしようとすると、

このエラーが表示されることがあります。このエラーが発生した場合は、このドキュメントで説 明されているアップグレードを実行します。

STEP 1: Stopping ISE application...

% Warning: Cannot upgrade this node until the standby PAP node is upgraded and running. If standbyPAP is already upgraded and reachable ensure that this node is in SYNC from current Primary UI.

Starting application after rollback...

% Warning: The node has been reverted back to its pre-upgrade state.

error: %post(CSCOcpm-os-1.2.0-899.i386) scriptlet failed, exit status 1 % Application upgrade failed. Please check logs for more details or contact Cisco Technical Assistance Center for support.

ADE-OS またはアプリケーションのバイナリ アップグレードが失敗した場合は、リブート後に

CLI から show application status ise コマンドを実行すると、次のメッセージが表示されます。

% WARNING: An Identity Services Engine upgrade had failed. Please consult logs. You have to reimage and restore to previous version

その他のタイプのすべての障害(アップグレードのキャンセル、コンソールセッションの切断、 電源障害など)の場合、元のノードでイネーブルにしていたペルソナに応じて、設定と運用のバッ クアップイメージを再作成し、復元する必要があります。 ノードのイメージを再作成する場合 は、イメージを再作成する前に、失敗の原因を確認するために、**backup-logs** CLI コマンドを実行 し、リモートリポジトリ内にサポートバンドルを格納することによって、サポートバンドルを 生成します。

アップグレードに失敗した場合、アップグレードを再試行する前に、次の操作を実行してくださ い。

- ログを分析します。エラーがないかアプリケーションバンドルを検査します。
- 生成したアプリケーションバンドルを Cisco Technical Assistance Center (TAC) に送信して、 問題を特定および解決します。

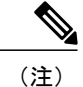

SSH 経由でログインし、show application status ise コマンドを使用することで、アップグレードの進行状況を表示できます。次のメッセージが表示されます。「%NOTICE: Identity Services Engine upgrade is in progress...」

## アップグレードがバイナリのインストール中に失敗する

問題 アプリケーション バイナリのアップグレードはデータベースのアップグレード後に発生し ます。 バイナリのアップグレードで障害が発生すると、コンソールと ADE.log に次のメッセージ が表示されます。

\$ Application install/upgrade failed with system removing the corrupted install

解決法 ロール バックまたは回復を行う前に、backup-logs コマンドを使用してアプリケーション バンドルを生成し、リモート リポジトリにアプリケーション バンドルを配置します。

解決法 ロール バックするには、以前の ISO イメージを使用して Cisco ISE アプライアンスのイ メージを再作成し、バックアップファイルからデータを復元します。アップグレードを再試行す るには、毎回新しいアップグレード バンドルが必要です。

- ・解決法 ログを分析します。エラーがないかアプリケーションバンドルを検査します。
- 解決法 生成したアプリケーション バンドルを Cisco Technical Assistance Center (TAC) に送 信して、問題を特定および解決します。